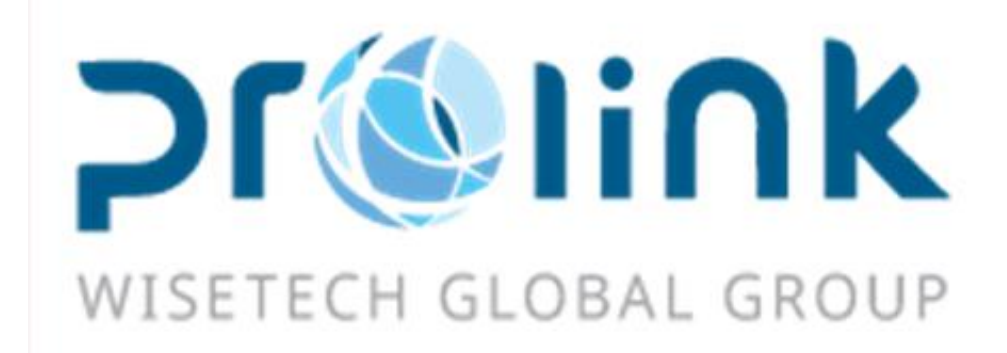

# Ifreight 新增功能手冊 版本: 2018Q3

台灣慧諮環球股份有限公司

臺北市松山區民生東路四段 133 號 3 樓之 1

Tel:02-5555-6689 Fax:5555-9568 Email: Goodservices@pllink.com

本操作手冊之著作權歸台灣慧諮環球股份有限公司所有,任何人未獲事前書面同意,不得以 印刷、影印等方式翻製(印)本手冊之部份或全部內容,否則依法追究。

| — .      |     | 客戶建檔5      |     |
|----------|-----|------------|-----|
|          | 1.1 | 客戶建檔5      |     |
| <u> </u> |     | 業務系統7      | ,   |
|          | 2.1 | 收入報價7      | ,   |
|          | 2.2 | 成本報價7      | ,   |
|          | 2.3 | 其他應收報價     | ,   |
| Ξ.       |     | 空運出口       |     |
|          | 3.1 | 空運出口訂艙     |     |
|          | 3.2 | 空運出口併單9    | 1   |
|          | 3.3 | 空運出口運單9    | 1   |
|          | 3.4 | 資料匯總12     | ,   |
|          | 3.5 | 查單作業12     | ,   |
|          | 3.6 | OP 狀態查詢14  |     |
|          | 3.7 | 空運出口本地作業14 |     |
|          | 3.8 | 費用及帳單輸入14  |     |
| 四.       |     | 空運進口提單系統16 | . ) |
|          | 4.1 | 提單輸入16     |     |
|          | 4.2 | 資料匯總17     | ,   |
|          | 4.3 | 費用及帳單輸入17  | ,   |
|          | 4.4 | 空運進口本地作業18 |     |
| 五·       |     | 海運出口18     |     |
|          | 5.1 | 海運出口運單18   |     |

|    | 5.2                                                                                                    | 費用及帳單輸入                 |
|----|----------------------------------------------------------------------------------------------------|-------------------------|
|    | 5.3                                                                                                    | 資料匯總                    |
|    | 5.4                                                                                                    | 海運出口本地作業                |
|    | 5.5                                                                                                    | 海運出口併櫃作業                |
|    | 5.6                                                                                                    | 海運出口訂艙                  |
| 六· |                                                                                                    | 海運進口提單系統                |
|    | 6.1                                                                                                    | 提單輸入                    |
|    | 6.2                                                                                                    | 費用及帳單輸入                 |
|    | 6.3                                                                                                    | 資料匯總                    |
|    | 6.4                                                                                                    | 海運進口本地作業                |
| 七・ |                                                                                                    | 審批作業                    |
|    | 7.1                                                                                                    | 出貨/到貨任務                 |
|    | 7.2                                                                                                    | KB 審核                   |
|    | 7.3                                                                                                    | 客戶建檔任務                  |
| 八. |                                                                                                    | 帳務系統                    |
|    |                                                                                                    |                         |
|    | 8.1                                                                                                    | 帳單輸入                    |
|    | 8.1<br>8.2                                                                                                    | 帳單輸入                    |
|    | 8.1<br>8.2<br>8.3                                                                                                  | 帳單輸入                    |
|    | 8.1<br>8.2<br>8.3<br>8.4                                                                                           | <ul> <li>帳單輸入</li></ul> |
|    | <ul><li>8.1</li><li>8.2</li><li>8.3</li><li>8.4</li><li>8.5</li></ul>                                              | <ul> <li>帳單輸入</li></ul> |
|    | <ul> <li>8.1</li> <li>8.2</li> <li>8.3</li> <li>8.4</li> <li>8.5</li> <li>8.6</li> </ul>                           | <ul> <li>帳單輸入</li></ul> |
|    | <ul> <li>8.1</li> <li>8.2</li> <li>8.3</li> <li>8.4</li> <li>8.5</li> <li>8.6</li> <li>8.7</li> </ul>              | <ul> <li>帳單輸入</li></ul> |
|    | <ul> <li>8.1</li> <li>8.2</li> <li>8.3</li> <li>8.4</li> <li>8.5</li> <li>8.6</li> <li>8.7</li> <li>8.8</li> </ul> | <ul> <li>帳單輸入</li></ul> |

第3 頁 共32 頁

|           | 8.9  | 財務還原            |  |
|-----------|------|-----------------|--|
| 九·        |      | 共用基本建檔          |  |
|           | 9.1  | 費用代碼            |  |
|           | 9.2  | 客戶來源建檔          |  |
| $+ \cdot$ |      | 統計報表            |  |
|           | 10.1 | 貨量統計報表          |  |
|           | 10.2 | 2 利潤分析報表        |  |
|           | 10.3 | <b>3</b> 營運分析報表 |  |
|           | 10.4 | <b>1</b> 客戶排行榜  |  |
|           | 10.5 | 5未開帳單清表         |  |
|           | 10.6 | \$費用明細查詢        |  |
| +         | •    | 系統設置            |  |
|           | 11.1 | 員工設定            |  |
|           | 11.2 | 2 Layout        |  |
|           | 11.3 | 3 權限管理          |  |
|           | 11.4 | ↓ 參數設定          |  |
| +=        | •    | 不共用基本建檔.        |  |
| +=        |      | 台灣報關作業          |  |
|           | 13.′ | 空運報關帳出口         |  |
| 十四        | .    | 申請作業            |  |
|           | 14.′ | 付款申請            |  |
| 十五        |      | 發票作業            |  |
|           | 15.′ | 收據作業            |  |

# -・客戶建檔

# 1.1 客戶建檔

1.新增 AEO 欄位,長度為 35 字元。

| 對賬作業  | 帳單輸入 🛛 空運出口拼 | 單 費用明細查詢 | 客戶建檔  |          |              |       |          |     |   |
|-------|--------------|----------|-------|----------|--------------|-------|----------|-----|---|
| 資料匯總  | 客戶建檔         |          |       |          |              |       |          |     |   |
| : 🕂 🕽 | 🕻 🗐 🗐 🛽      | 0        |       | • 🔶 📓    | f 🎁 🚺        | 📤 🥖 🗖 | Ŧ        |     |   |
|       |              |          |       |          | 狀態 -         |       |          |     |   |
| 客戶代碼  |              | 客戶類型     | … 客戶約 | 級別 …     | 參與組織         |       | 客戶來源     |     |   |
| 城市代碼  |              |          | ;     | 州別 …     | 簡稱           |       | 垂眊扁      |     |   |
| 統編    |              |          | Ge    | et       | 全球統一代碼       |       | 總公司代碼    |     |   |
| 英文名稱  |              |          |       | <b>^</b> | 結帳中心         |       | EDI Code |     |   |
|       |              |          |       | •        | SCAC CODE    |       | ACI Code |     |   |
| 英文地址  |              |          |       | <b>^</b> | RAR NO       |       | KC DATE  |     | - |
|       |              |          |       | <b>T</b> | KC NO        |       |          | Get |   |
| 中文名稱  |              |          |       | <b>1</b> | 開發人          |       | 開發日期     |     | - |
|       |              |          |       | •        | IATA Code    |       | 獲取貨況     |     | - |
| 中文地址  |              |          |       |          | Account Code |       | 合同到期日    |     | * |
|       |              |          |       | •        | 開票方式         | -     | 合同號碼     |     |   |
| 船期網址  |              |          |       | <b>1</b> | 放賬額度共享       |       | 可接單      |     | - |
|       |              |          |       |          | AEO          |       |          |     |   |
| 備註    |              |          |       |          | 文件类型         | ·     |          |     |   |

2.客戶建檔新增貨況文件類型欄位,長度為 50 字元,此欄位為多選值可複選並抓取文件類

型建檔。

|      | <b>•</b> | KC NO        |      |       | Get |   |
|------|----------|--------------|------|-------|-----|---|
| 中文名稱 | •        | 開發人          |      | 開發日期  |     | - |
|      |          | IATA Code    |      | 獲取貨況  |     | + |
| 中文地址 |          | Account Code |      | 合同到期日 |     | - |
|      | ¥        | 開票方式         | -    | 合同號碼  |     |   |
| 船期網址 |          | 放賬額度共享       |      | 可接單   |     | * |
|      |          | AFO          |      |       |     |   |
| 備註   |          | 文件类型         | -    |       |     |   |
|      |          | 發票資訊         |      |       |     |   |
|      |          | <b>宮氏</b> 月月 | 秘画抬頭 |       |     |   |

3. 刪除客戶檔時,只會刪除當站而不會全部站別都刪除。

#### 4.新增欄位-"客戶來源"

| 海運出口運動 | 單 明細信息 客戶建檔 | 帳單輸入 空運出口帳 | 單 付款申請 空運刻 | <b>主口提單</b> |       |            |  |
|--------|-------------|------------|------------|-------------|-------|------------|--|
| 資料匯總   | 客戶建檔        |            |            |             |       |            |  |
| : 📲 🕽  | Ҝ 🗾 🗐 🗐     |            | 🔶 1997 🎁   | 🔟 🎲 📤 🖉     | ୭ 式 🔏 | Transmit 🖕 |  |
|        |             |            |            | 狀態 正常       | _     |            |  |
| 客戶代碼   | MOCO002 Get | 客戶類型 D;S … | 客戶級別 …     | 參與組織        | :     | 客戶來源       |  |
| 城市代碼   | NGB ··· CN  |            | #1명비 ····  | 簡稱          |       | 垂胱島        |  |

5.新增選項-帳單日期。

| 財務 空運 | 出口空運進口》 | 每運出口 海運進口   |          |    |        |      |      |
|-------|---------|-------------|----------|----|--------|------|------|
| 收款對象  | MOCO002 | 3服务(上海)有    | 限公司宁波分公司 |    |        |      |      |
| 海外代理  |         |             | 跟進人      |    |        |      |      |
| 转展制行  | INF     |             | 攬貨方式     | Ψ. | 預計付款日期 | 帳單日期 | *    |
| 放账日   | 30      | 放帳類型 M.月結 🔹 | 0 結帳截止日  | 0  | 進倉地圖   | 瀏覽   | No i |

6.回寫海外代理的客戶

| 我的工作臺 客戶建檔                                         |   |
|----------------------------------------------------|---|
| 資料匯總 客戶建檔                                          |   |
| : 🕂 🗱 🔜 🗐 🔲 🔍 📄 🔜 🚔 - 🔶 🗯 🚺 💽 🎲 🏤 🥟 🟹 🦓 Transmit 🍙 |   |
| 財務 空運出口 空運進口 海運出口 海運進口                             |   |
| 收款對象                                               |   |
| 海外代理                                               |   |
| 報關行 ···· INF 攬貨方式 · 預計付款日期 · · ·                   |   |
| 放帳天數 0 放帳類型 • 0 結帳截止日 0 進倉地圖 <b>瀏覽</b> No i        |   |
| 放帳金額 0 未銷金額 0 財務備註                                 |   |
| 業務備註                                               |   |
| 聯絡資訊<br>交易對象<br>替換sales<br>同步至其他部門<br>複製           |   |
| 城市 發貨人 發貨人名稱 收貨人 收貨人名稱 海外代理 海外代理名稱 備註              |   |
|                                                    |   |
|                                                    |   |
|                                                    | r |

7.若不同 USER 對同一個站同一個客戶建檔進行編輯時,後者跳出"OOO 正在修改該筆資料",各部門清除資料鎖定人新增(鎖定資料:客戶建檔)。

# 二· 業務系統

#### 2.1 收入報價

1.新增參數-輸入報價有效日期後自動帶入截止日(起始日年份加一年)

2.費用區塊增加-攬貨方式 選項

提單獲取報價時 需依提單的攬貨方式匹配報價單中的攬貨方式,相同才顯示,若報價單中

費用的攬貨方式為空,則此欄位不與提單比對。

|   | 對賬作業    | 帳單輸入 空運出口 | 并單 費用明細遭 | 詢 客戶建檔 收入報價 |                                       |         |       |        |        | × |
|---|---------|-----------|----------|-------------|---------------------------------------|---------|-------|--------|--------|---|
|   | 資料匯總    | 收入報價      |          |             |                                       |         |       |        |        |   |
|   | +       | 🗙 📑 🔳 🤇   | 2        | 📕 📥 • 🔶 🐲   | 1 1 1 1 1 1 1 1 1 1 1 1 1 1 1 1 1 1 1 | 業務 🖕    |       |        |        |   |
|   | lci_TOP |           |          |             |                                       |         |       |        |        | × |
| ŧ | 價單號     |           | 報價日期     | -           | 音移門引                                  | - 报     | 价有效期  | <br>Ψ. | 单证状态 - |   |
| 酒 | 彩戶代碼 🗌  |           |          |             |                                       |         | 業務員   |        | 服務類型   | + |
| ŧ | 國類型     |           | * 1 4 #  |             |                                       | <b></b> | (#.>+ |        |        | * |
| 貨 | 物數量     |           | 度而治得     |             |                                       | -       | 加加    |        |        | - |
| 攪 | 貸方式 [   |           | -        |             |                                       |         |       |        |        |   |

#### 2.2 成本報價

1.新增參數-輸入報價有效日期後自動帶入截止日(起始日年份加一年)

2.費用區塊增加-攬貨方式 選項

提單獲取報價時 需依提單的攬貨方式匹配報價單中的攬貨方式,相同才顯示,若報價單中 費用的攬貨方式為空,則此欄位不與提單比對。

#### 2.3 其他應收報價

1.新增參數-輸入報價有效日期後自動帶入截止日(起始日年份加一年)

2.費用區塊增加-攬貨方式 選項

提單獲取報價時 需依提單的攬貨方式匹配報價單中的攬貨方式,相同才顯示·若報價單中 費用的攬貨方式為空,則此欄位不與提單比對。

# 三・ 空運出口

# 3.1 空運出口訂艙

1.空運出口訂艙 & 資料彙總 新增產證(Certification)選項

| 空運出口訂艙     |           |        |     |          |   |  |           |            |
|------------|-----------|--------|-----|----------|---|--|-----------|------------|
| 資料匯總       | · 搶資訊  費用 | 言息     |     |          |   |  |           |            |
| : 📲 💥      |           | Q      |     | · 📄 - 淵覽 | Ú |  | ! <u></u> | <b>i 1</b> |
| 基本信息 捎     | ē車信息 報關   | 信息 貨物道 | 誕   |          |   |  |           | 單證         |
| 單證類型       |           |        | -   | 工作編號     |   |  |           |            |
| 分單號        |           |        | Get | 委託日期     |   |  | ,         | -          |
| 主單號        |           |        |     | 業務類型     |   |  |           | -          |
| 業務編號       |           |        |     | 報價單號     |   |  |           |            |
| Booking No |           |        |     | 合作類型     |   |  |           | •          |
| 🔲 統計貨量     |           | 🔲 産證   |     |          |   |  |           |            |
| 家時信自       |           |        |     |          |   |  |           |            |

在不共用基本建檔設定完可自動代入關別及報關類別。

2.空運出口訂艙費用訊息新增"航空公司"欄位。

| 空運出口訂艙  | <b>幸辰閒美頁</b> 別      |                                              |      |        |         |
|---------|---------------------|----------------------------------------------|------|--------|---------|
| 資料匯總 訂艙 | 資訊 費用信息             |                                              |      |        |         |
| : 🗾 🔍   | 1 📑 🗾 📲 🤶 k         |                                              |      |        |         |
| 利潤      |                     |                                              |      |        |         |
| 國內/外    | -                   | 计价单位 🔹                                       | 帳單客戶 |        |         |
| 起運地     |                     | 目的地 …                                        | 費用代碼 |        |         |
| 貿易條款    |                     | 最低價                                          | 幣別   | … 桑計加總 | -       |
| 單位      |                     | 航空公司 …                                       | 費用備註 |        | <b></b> |
| 基本收費    |                     |                                              |      |        |         |
| 重量區間    |                     |                                              |      |        |         |
|         |                     |                                              |      |        |         |
|         | 2 WETFr±0/##   -157 | 〒至22 10日 10日 10日 10日 10日 10日 10日 10日 10日 10日 |      |        |         |

## 3.新增下拉選單自送貨欄位,預設為N。

| 空運出口訂艙      | <b>单段程数等意为</b>                            |
|-------------|-------------------------------------------|
| 資料匯總        | 會資訊 費用信息                                  |
| : <b> X</b> | 📴 🖻 🔍 🛅 🔜 🚔 - 🐲 🎁 🔔 🔔 📑 🎇 @Exce#A 🔛 =     |
| 基本信息 找      | 車信息 <sup>4</sup> 税間信息 貸物追殺 <b>單違</b> 状態 - |
| 王單目的地       |                                           |
| 航班日期        | 新班         運費         単費                  |
| 送貨倉庫        | 2 2 2 2 2 2 2 2 2 2 2 2 2 2 2 2 2 2 2     |
| 運輸條款        | ・・・・・・・・・・・・・・・・・・・・・・・・・                 |
| 操作日期        | · 操作 ···· 攬成方式 · ··· 統計對象 ····            |
| 報關類型        | ··· 原幣幣別 ··· 本幣 ···                       |
| 貨品描述        |                                           |
| 關別          | … 報業額別 … 自送 N.否                           |
| 货物信息        |                                           |

4.在尺寸訊息新增 Dimension 後會回寫到提單。

5.生成提單之後會自動勾選列印艙單。

6.在離開分單號欄位時就會判斷分單號是否有重複。

7. 若國家建檔的海關訊息欄位有值會自動帶入 + 客戶建檔統編。

案產生提單時會一併帶到運單。

8.新增參數-即使生成提單後仍然可以修改費用訊息。

#### 3.2 空運出口併單

1.空運併單的資料彙總,主單號增加為-區間。

2.更改主單號會檢查查單作業是否要有同樣的主單號。

3.按下保存時會檢查主單是否重複。

#### 3.3 空運出口運單

1.空運出口 H 單有多筆件數單位時·M 單加總功能需要將其加總為一筆且單位修改為 PKG 不需顯示多筆。

(M 單加總前)

|   | 資料匯總    | 提單   | 言息      | 費用信     | 息電子     | 文檔信息 | 快遞單    |      |        |      |      |         |       |     |          |        |     |
|---|---------|------|---------|---------|---------|------|--------|------|--------|------|------|---------|-------|-----|----------|--------|-----|
| - | ÷       | ×    | /       | 9       |         | 2    |        | -    | - MT 📥 | -    | Σ    |         |       |     | d 🛃      | ₹      |     |
| ſ | 基本信息    | 貨物   | 追蹤      |         |         |      |        |      | 主單號    | 123  | _    | _       | 單證狀   | (龍) | 提單資料,未輸收 | 入,未輸成本 |     |
|   | 件數      |      | 86      | PLT     | PALLET  |      |        |      |        |      |      | 航綫      |       |     |          |        |     |
|   | 毛重      |      |         | 145.00  | ) K.公斤  |      |        |      |        |      | -    | 體積      |       |     |          |        | 41. |
|   | 起運地     | FO   | · ··· 0 | FUZHOL  | J,MAWEI |      |        |      |        | CN   | 1    | 航班      | XMN00 | 9   |          |        |     |
|   | 目的地     | ХМ   | N       | XIAMEN  | I       |      |        |      |        | CN   |      | 預計到達    |       |     |          |        | *   |
| l | 最終目的    | 地 TP | E       | TAIPEI, | TAIWAN  |      |        |      |        | TW   |      | 到港日     |       |     |          |        | Ŧ   |
|   | 交單日期    |      |         |         |         |      |        |      |        | *    | ÷    | 本幣      | CNY   |     |          |        |     |
|   | 統計對象    |      |         |         |         |      |        |      |        |      |      | 進倉日期    |       |     |          |        | -   |
|   | 業務員     | LIN  | DA      |         |         |      |        |      |        |      | 業務   | 所屬部門    |       |     |          |        |     |
|   | 送貨倉庫    |      |         |         |         |      |        |      |        |      |      | 地址      |       |     |          |        |     |
|   | REF NO1 |      |         |         |         |      |        |      |        |      |      | REF NO2 |       |     |          |        |     |
|   | BACK DA | TE   |         |         |         |      |        |      |        |      | *    |         |       |     |          |        |     |
|   |         | 件的   | 如 單位    | Ĭ       | 毛重      | 單位   | 計費重    | 單位   | 付費方式   | 運費單價 | 單位   |         | 運費    | RC  | 品名描述     | ITEM   |     |
|   | >1      | 3    | 1 PLT   |         | 45.00   | K.公斤 | 45.00  | K.公斤 | PP.預付  | 0.00 | K.公斤 |         | 0.00  | Q   |          | 0      |     |
|   | 2       | 5    | 5 CTN   | 1       | 100.00  | K.公斤 | 100.00 | K.公斤 | PP.預付  | 0.00 | K.公斤 |         | 0.00  | Q   |          | 0      |     |
|   | *       |      |         |         |         |      |        |      |        |      |      |         |       |     |          |        |     |

(M 單加總後)

| 基本信息      | 貨物追蹤                                  | 主單號 123        |         | 單證狀態   | 提單資料,未輸收入,未輸成本 |
|-----------|---------------------------------------|----------------|---------|--------|----------------|
| 件數        | 86 PKG ··· PACKAGE                    |                | 航綫      |        |                |
| 毛重        | 145.00 K.公斤                           |                | - 體積    |        |                |
| 起運地       | FOC ···   FUZHOU,MAWEI                | CN             | 1 航班    | XMN009 |                |
| 目的地       | XMN ··· XIAMEN                        | CN             | 預計到達    |        |                |
| 最終目的地     | TPE ···· TAIPEI, TAIWAN               | TW 1           | 到港日     |        |                |
| 交單日期      |                                       |                | 本幣      | CNY …  |                |
| 統計對象      |                                       |                | 進倉日期    |        |                |
| 業務員       | LINDA                                 |                | 業務所屬部門  |        |                |
| 送貨倉庫      |                                       |                | 地址      |        |                |
| REF NO1   |                                       |                | REF NO2 |        |                |
| BACK DATE |                                       | •              |         |        |                |
|           | 件數 單位 毛重 單位 計費重 單位 付費                 | 方式 運費單價        | 單位      | 運費 RC  | 品名描述 ITEM      |
| >1        | 86 PKG 145.00 K.公斤 6,833.50 K.公斤 PP.番 | 頁付 <b>0.00</b> | K.公斤    | 0.00 Q | 0              |

2.在四大提單的查詢,可以用海外代理名稱來做為查詢條件。

| 海運出口運       | <b>匪</b> 單              |                                                                                                    |            |
|-------------|-------------------------|----------------------------------------------------------------------------------------------------|------------|
| 資料匯總        | 運單信息 費用                 | 信息 電子文檔信息                                                                                                    |            |
|             | 🦻 🖻 🔍                   |                                                                                                    | Mt 🔔 🔒 ∑ 🚦 |
| 基本信息        |                         |                                                                                                    | A 9996     |
| 委托人         | 💾 Lookup                | <ul> <li></li> <li></li> <li><!--</th--><th>* 8 * * *</th></li></ul> | * 8 * * *  |
| 98 +D 45 TU | 分單號 🔽                   | Like 🔹                                                                                                    | io 😥 🔍     |
| 単證親型        | 作廢人 🗛                   | NL 0                                                                                                    |            |
| 分單號         | 作廢日期                    | V V                                                                                                    |            |
| <u>主單號</u>  | 計費万式<br> 計要素            | 船期代碼 分單號                                                                                                    | 主單號 工作     |
| 業務類型、       | 海外代理名稱                  |                                                                                                    |            |
| SO NO       | <sup>34</sup> 別<br>航次 ◆ |                                                                                                    |            |
| 業務編號        |                         |                                                                                                    |            |

#### 3.新增參數-在空運進口 & 出口 併單、主單, 輸入前三碼自動代入航空公司

| 参数设定      | 空運進口提單 貨量統計報表  | 利潤分析報表 營運分析報表 | 客戶排行榜    | 客戶建檔 TSM  | C Bill Upload 同行 | 成本 查單作業       |     |
|-----------|----------------|---------------|----------|-----------|------------------|---------------|-----|
| 資料匯總      | 主單信息 分單信息 費用信息 | 電子文檔信息 快遞單    |          |           |                  |               |     |
| + >       | 🕻 🗾 🗐 🔲 🔍      |               | 潮覽 ∑     |           | l 🞬 f            | 1 建取進口艙單      | 轉進□ |
| 基本信息      | 貨物狀態信息  客戶借註信息 |               | 主單號 297  | -72938611 | 單證狀態             | 未輸收入,未輸成本,未換單 |     |
| 主單信息      |                | 17 <u>11</u>  |          |           |                  |               |     |
| 單證類型      | M.主提單          | - 主單號 297     | 72938611 |           | 航班               |               |     |
| 航空公司      | 🗶              |               | 倉庫       |           |                  |               |     |
| 工作編號      | え AIM1804001   |               |          |           |                  |               |     |
| 10.00.000 | 1 and 1 and 1  |               |          |           |                  |               |     |

4.空運出口的計費單位,需添加建檔畫面,建檔畫面放在共用基本建檔,空運出口費用、帳 單輸入中計費單位的下拉清單,保留目前的計費單位,顯示再加上新增的建檔部分。

5.提單 OP 狀態新增備註欄位, USER 手動輸入。

6.提單右上角的 Grid 新增主/分單 JOB\_NO

| 查單作業       | 海運出口併種作業海運出口並種作業 裏用代碼 空 | 運出口運單 空運出 | LIDOP狀態查詢            |      |      |               |               |              |     |                    |        |
|------------|-------------------------|-----------|----------------------|------|------|---------------|---------------|--------------|-----|--------------------|--------|
|            |                         | ) · 🙀 🚞   | $\cdot$ a a $\Sigma$ |      |      | di 🛃 🐴        | <b>@</b> 🛯 🦉  | 11           | 2   | 🔏 - DMH 🌇 從Excel導入 | 意庫信息 📑 |
| 基本信息       | 倉單信息 拖車信息 報酬信息 貨物追蹤     | 分鐘號       | TEST180910-1         | 單語狀態 | 提單資料 | 未輸成本,已轉出口,已   | 制進口           |              |     |                    |        |
| 單遊類型       | H.分提單                   | - 工作编號    | PLFOC0910001         |      |      | 主單工作編號        | 分單工作編號        | 分華號          | 發貨人 | 收貸人                |        |
| 分單裝        | TEST180910-1            | … 覆貨方式    | L.自揽货                |      | - 1  | AE6KM20181108 | AEBKM20181108 | 123123AA2    | 1   | RATION             |        |
| 主單號        | 123123AA2               | LOT NO    | V220901              |      | >2   | AEBKM20181108 | PLFOC0910001  | TEST180910-1 | HE  | 160106             |        |
| 二程單號       |                         | 業務類型      | A.正常                 |      | -    |               |               |              |     |                    |        |
| 業務編號       |                         | … 姚華日期    | 2019/4/27            |      | -    |               |               |              |     |                    |        |
| 提單日期       | 2019/4/26               | * Ref No  |                      |      | 1    |               |               |              |     |                    |        |
| Booking No | PLFOC0000360            | 報價羅號      |                      |      | 文作   | • §           | … 操作          |              |     | SUB MBL NO         |        |
| 三角貿易       | 📰 快遞 📰 派車               |           |                      |      |      |               |               |              |     |                    |        |

7.提單欄位第一筆的運費會回寫到查單作業。

8.複製歷史提單新增業務員的選項。

| 收入報價       | 空運出口運單      |         |                             |           |                |          |          |          |          |
|------------|-------------|---------|-----------------------------|-----------|----------------|----------|----------|----------|----------|
| 资料匯總       | 軍單信息 調用信息 1 | 電子文檔信息  | 快遞單                         |           |                |          |          |          |          |
| : + *      |             |         | ) <mark></mark>       •   # |           | ΩΣ             | H M Is   |          |          |          |
| 基本信息       | 倉單信息 拖車信息   | 報酬信息 貸物 | 追蹤                          | 分單號       |                | 單證狀態     | 訂艙資料     |          |          |
| 單證類型       | H.分提單       | 🔜 複     | 製歷史資料                       |           |                |          |          |          | - = x.   |
| 分單號        |             | 查詢      | <b>豪件</b>                   |           |                |          |          |          |          |
| 主單號        |             | 分開設     | k                           | 수 명명      |                | 8合111日#8 | <b>.</b> | •        |          |
| 二程單號       |             | 71年9    | د                           | 土里9%      |                |          |          |          |          |
| 業務編號       |             | 收貨/     |                             | 發貨人       |                | 上作編號     |          |          |          |
| 提單日期       |             |         |                             |           |                |          | 查詢 確認    | 取消       |          |
| Booking No |             | 酒制      | ■ 新社↓                       |           | 同時結果           | □ 潘 40 人 | 同等二通知人   | □ 会器     |          |
| 🔲 三角貿易     | 📃 快遞        | ■ 派I    | ™ ±n∧                       |           |                | ■ 画和八    | ◎ 第二通知八  | □ 土田     |          |
| 客戶信息       |             |         | 📃 同行借進                      | 🔲 訂艙代理    | 🔲 嘜頭           | ■ 品名     | 🔲 發貨人備註  |          |          |
|            | 複製歷史資料      | 1       | 🔲 包裝說明                      | 🔲 委託書備註   | 🔳 收貨人備註        | 🔲 備註     | 🔲 業務員    |          |          |
| 委托人        |             |         | Counting In                 | formation | 🔲 Handing Info | rmation  |          |          |          |
| 地址         |             |         | 4 N NI - 1                  |           |                |          |          |          |          |
| 發貨人        |             |         |                             | 0         |                |          | Page     | e 1 • /1 | 20 /Page |
| ++h+++     |             |         | 單證類型 工作編號                   | 分單號       | 主單號            | 最終目的地    | 發貨人中文名稱  | 收貨人名稱    | 作自       |

9.發貨人、收貨人、通知人 新增 海關訊息欄位 長度為 100。

若國家建檔的海關訊息欄位有值會自動帶入 + 客戶建檔統編。

案產生提單時會一併帶到運單。

10.新增參數-判斷主單下是否有分單,有則無法刪除。

11.Signatrue 為空時,帶入第一次修改人,有值時則不變化。

12.提單複製時清除委託人欄位。

13.其他費用區塊新增-獲取費用功能。

14.更改主單號會檢查查單作業是否要有同樣的主單號。

15.OP 狀態新增保存功能,可以修改。

|   | • | OP状态 |      |      |           |           |     | х |
|---|---|------|------|------|-----------|-----------|-----|---|
|   |   |      | 状态代码 | 状态描述 | Est. Date | Act. Date | 创建人 |   |
| - |   |      |      |      |           |           |     |   |
| - |   |      |      |      |           |           |     |   |
|   |   |      |      |      |           |           |     |   |
|   |   |      |      |      |           |           |     |   |
| 1 |   |      |      |      |           |           |     |   |
| 0 |   |      |      |      |           |           |     |   |
| 1 |   |      |      |      |           |           |     |   |
| 0 |   |      |      |      |           |           |     |   |
|   |   |      |      |      |           |           |     |   |
|   |   |      |      |      |           |           |     |   |
| 1 |   |      |      |      |           |           |     |   |
|   | 4 |      |      |      |           |           | _   | • |
| 1 |   |      |      |      |           | 保存        | 已完成 |   |
|   |   |      |      |      |           | 01513     |     |   |

16.用獲取費用時會判斷提單的"航空公司"是否跟訂艙的報價"航空公司"欄位相符,不符合則

過濾該費用·若訂艙的報價"航空公司"為空則不比對。

17.按下更改主單號-查單作業會自動生成另外一筆資料。

# 3.4 資料匯總

1.資料彙總新增查詢條件-發票號碼, 關聯查詢貨物狀態信息的發票號碼欄位

| 資料匯總   | 提單信息 费用信息 電子文描信息 快遞單 |             |              |                                       |
|--------|----------------------|-------------|--------------|---------------------------------------|
| 單證状態   | - 單邊稱型 D;H           | 最終目的地       | 航班日          | · · · · · · · · · · · · · · · · · · · |
| 海外代理   | *** 主單號              | នាប         | 老日期 · · ·    | 目的地 … 饭纸                              |
| 收貸人    | 分單號                  | 1           | 教作日          | 發貨人 …                                 |
| 動空公司   | 工作编数                 |             | 公司 PL        | 站别 FOC … 修规经件                         |
| 生發行業   |                      | 貿易做款        | 續計費日期/Ji杆捆:  | - 業務所屬部門 -                            |
| LOT NO |                      | <b>新预编就</b> | 兼 <b>预</b> 員 | 委托人                                   |
| 外來帳單號  | t 🔤                  | 起運地 …       | 帳單號碼         | 訂驗代理 …                                |
| 帳單審核狀  |                      | 航送          | 文件           | 統計對象                                  |
| 發送時間   | * * *                | 二程 …        | 操作           |                                       |
| 费貸方式   |                      | PONO        | 用行           | ··· 是答波車 ·                            |
| 進會日期   | v •                  | 進意致         |              | ~ 接作品FP1 ~                            |
| 通知人    |                      | 發來號碼        | ]            | 貧品磺速 …                                |

2.在 Grid 中加上 主單工作編號 欄位。

#### 3.5 查單作業

1. 查單作業新增尺寸信息欄位

| · 銷賬作業 單位報 |                   | 設定常件提    | 報 空運出口:     | 提單 查    | 單作業        |         |                                                |                |        |   |
|------------|-------------------|----------|-------------|---------|------------|---------|------------------------------------------------|----------------|--------|---|
|            |                   | 瀏覽 生成    | (同行或航空帳)    | (F3) 修改 | 同行及賣價      | KB信息    | Ŧ                                              |                |        |   |
| 運單信息       |                   |          |             |         |            |         |                                                |                |        |   |
| 単證預型       | M.MBL ~           | 主單號      | 001-0000001 | 1       | Ĵ          | 影影日期    | 2017/12/2                                      | 1 *            |        |   |
| 業務類型       | E.空蓮 *            | LOT NO   | PSTPAEE171  | 2002    | 1          | 「位日期    | 2017/12/2                                      | 1 *            |        |   |
| COLOAD IN  | 00105TW           | ' —m âîī |             |         | <u>*</u> ¥ | 是單日期    | 2017/12/2                                      | 1 -            |        |   |
| COLOAD     |                   |          |             |         | ž          | 自倉庫     | ECL000451                                      | rw             |        |   |
| 起運地        | TPE ··· TAIPEI, T | TAIWAN   | TVI 3       | 目的地     | IKG ··· HO | ING KON | IG                                             | HK 3           |        |   |
| 件數         | 0                 | 重量 0     | .00         | 體積      | 重 0.00     |         | * 材積                                           | 0.00           |        |   |
|            |                   | 計費重 0    | .00         | IA      | TA FREIGH  | 0.      | .00 IAT                                        | A計算            |        |   |
| 業務員        |                   | 攬貨方式     | L.          |         | 業務所層部      | FFI PS  | CORE OF AN AND AND AND AND AND AND AND AND AND | +台北 -          |        |   |
| 航線         | нк …              | 香港線      |             |         | _          | 尺寸信     | l.                                             |                |        |   |
| · 賣價 · 2.  | 0.00              | K.公斤     |             | 成       | 本          | 0.0     | JU K.公斤                                        | ~ <sup>1</sup> | 2 統計貨量 | _ |
| 查單信 見 💀 尺寸 | 信息、               |          |             |         |            |         |                                                |                |        | × |
| 航班信: 💾     |                   | £ 📑 -    |             |         |            |         |                                                |                |        | F |
| 預計班        | 1 4 西川            | Ę        | 宦           |         | 高          | 件數單     | 位                                              | 大量             | 僧秸重    |   |
| 目的地。       |                   |          |             |         |            |         |                                                |                |        |   |
| НКС        |                   |          |             |         |            |         |                                                |                |        |   |
|            |                   |          |             |         |            |         |                                                |                |        |   |
|            |                   |          |             |         |            |         |                                                |                |        |   |
| 結帳日        |                   |          |             |         |            |         |                                                |                |        | • |
| 班機信息備註     |                   |          |             |         |            |         |                                                |                |        | 1 |

2. 主號借出/修改查單作業的借出同行時, 若提單中的委託人及發貨人為空, 把借出同行寫入。

3.當借入公司類型不為航空公司 且 體積重分攤為 1/2 時·成本計費重為 (重量+體積重) /2。 併單/生成提單後,航班信息直接寫入實際班機。

**4**.新增參數-控制作廢還原的功能。

5.狀態為歸還時,案取消借出,跳出提示-已還單,無法取消借出。

費用中的計價單位新增 % 選項上方成本選擇%時, 生成航空帳/同行帳 把%帶入運費的
 單位。

7.修改稅金計算方式, 改成全部加總後再\*0.05。

8.新增參數-控制航空帳-Other Charge 生成時依查單作業帶入"計稅類型"/"單價"/"件數"...等 欄位。

新增參數-控制借出同行的客戶代碼=某客戶代碼,生成航空帳時運費的計稅類型為 E.外加,

發票開立=Y·否則維持現有邏輯(計稅類型帶入不含)。

9.新增修改同行及賣價功能,若同行帳已生成,則提示"本筆查單資料已生成同行帳資料,

不可修改"(需先把同行帳刪除)。

## 3.6 OP 狀態查詢

1.Grid 新增備註欄位。

2.查詢欄位新增-預計完成日。

## 3.7 空運出口本地作業

1.新增貨櫃信息及拖車頁簽

|    |             |                                       |        |      |                 |    | 1KH)T1FH | 77 |
|----|-------------|---------------------------------------|--------|------|-----------------|----|----------|----|
|    | 海运出口运单      | 海运出口本地作业                              |        |      |                 |    |          |    |
| ~~ | 资料汇总 运      | 单信息 费用信息 电子文档信息 快递单                   |        |      |                 |    |          |    |
| ^  | : 🕂 🗶       | 📑 🔍 📄 🖪 🕷 🕌                           | ťť     | -    |                 |    |          |    |
|    | 基本信息 拖车     | E信息                                   |        |      |                 |    |          |    |
|    | 单证类型        | *                                     | LOT NO |      | 工作编号            |    |          |    |
|    | 分单号         |                                       | 主单号    |      | 账单日期            |    |          | -  |
|    | 委托人         |                                       | 委托人名称  |      | 航班日             |    | •        | ā  |
|    | 发货人         |                                       | 联系人    |      | 电话              |    |          |    |
|    | 地址          |                                       |        | \$   | 传真              |    |          |    |
|    | 收货人         |                                       | 联系人    |      | 电话              |    |          |    |
|    | 地址          |                                       |        | ¢    | 传真              |    |          |    |
|    | 小各类刑        | *                                     | ■ 統计俗單 | 小茶品  | 小冬旺國部门          |    |          |    |
|    | 船名          |                                       | 航次     |      | 11.777714416713 |    |          | -1 |
|    | 件数          |                                       | 毛垂     |      | 体和              |    |          |    |
|    | <b>撤货方式</b> | · · · · · · · · · · · · · · · · · · · | 合作类型   |      |                 |    |          |    |
|    | 起运地         |                                       | 本币     |      |                 |    |          |    |
| _  | 目的地         |                                       | 外币     |      |                 |    |          |    |
|    | 备注          |                                       |        |      | \$              |    |          |    |
|    | 货柜信息        |                                       |        |      |                 |    |          |    |
|    |             |                                       |        |      |                 |    | 7        |    |
|    |             |                                       |        |      |                 |    |          |    |
|    |             |                                       |        |      |                 |    |          |    |
|    |             |                                       |        |      |                 |    |          |    |
|    |             |                                       |        |      |                 |    |          |    |
|    | 创建人         | 创建曰期                                  | 修改人    | 修改曰期 |                 | 公司 | 站别       |    |

# 3.8 費用及帳單輸入

1.新增參數-獲取報價費用為0時不會過濾,帶入後單價為0塊。

2.新增參數-控制國內應收費用,帶出的是發貨人或委託人。

3.在資料彙總中的清除條件, 連部門一起清空。

4.新增參數-控制國外費用的折算幣別不跟隨帳單幣別。

5.資料彙總新增查詢條件-對帳號碼。

| 對賬作業   | 帳單輸入                                                                           |             |   |                 |     |     |       |       | ж    |  |  |
|--------|--------------------------------------------------------------------------------|-------------|---|-----------------|-----|-----|-------|-------|------|--|--|
| 資料匯總   | 帳單輸入                                                                           |             |   |                 |     |     |       |       |      |  |  |
| 單證狀態   | 正常                                                                             | 單證金額        |   | 帳單日期            | · · | ·   | 創建人   | PLTPE |      |  |  |
| 帳單號碼   | -                                                                              | 主單號         |   | 提單日期            |     | · • | 國內/外  |       | *    |  |  |
| 帳單客戶   |                                                                                | 分單號         |   | 報關日期            | · · | · • | 帳單類型  |       | -    |  |  |
| 發票號碼   |                                                                                | 主單工作編號      |   | 提單帳單日期          |     | •   | 更多條   | (件    | 清空條件 |  |  |
| 貿易條款   |                                                                                | 帳單狀態        | × |                 |     |     |       |       |      |  |  |
| 傳票號碼   |                                                                                | MISC JOB NO |   |                 |     |     | 音昂門引  | AC    |      |  |  |
| LOT NO |                                                                                | 業務員         |   | 預計付款日期          | * - | · • | 海外業務員 |       |      |  |  |
| 資料代碼   |                                                                                | 外來帳單號       |   | 外來帳單日期          | ÷ - | · • | 業務類型  |       | -    |  |  |
| 單證審核   | •                                                                              | 操作部門        | * | 臨時帳單            | N.否 | •   | 帳單業務員 |       |      |  |  |
|        |                                                                                |             |   | <b>#</b> 長月間單品定 |     |     | 對帳號碼  |       |      |  |  |
| 頭程船名   |                                                                                | 頭程航次        |   | SO NO           |     |     | 船名    |       |      |  |  |
| 帳單號碼/彡 | <b>建装碼/分單数/主單工作編號支持模糊查询:輸入任何字符,永統自動匹配找到 🖉 顯示發票號碼 🖉 顯示收線號碼 查询 刷新 列印/匯出 銷帳記錄</b> |             |   |                 |     |     |       |       |      |  |  |

# 四· 空運進口提單系統

# 4.1 提單輸入

1.在四大提單的查詢,可以用海外代理名稱來做為查詢條件。

| 海運出口運                                   | <b>Ĕ</b> 單    |          |                                        |             |        |    |
|-----------------------------------------|---------------|----------|----------------------------------------|-------------|--------|----|
| 資料匯總                                    | 運單信息 費        | 用信息      | 電子文檔信息                                 |             |        |    |
| ; <b></b>                               | 7             | 2        |                                        | 📄 - 📲 🛔     |        | 2  |
| 基本信息                                    |               | -+ 12 -5 |                                        | ALL YOU REL |        | -6 |
| 委托人                                     | 🖳 Lookup      | \$       | ~~~~~~~~~~~~~~~~~~~~~~~~~~~~~~~~~~~~~~ | 5 1 1       | 8* * * | *  |
| 99 - 20 - 20 - 20 - 20 - 20 - 20 - 20 - | 分單號           | 🗧 Like   | <b>-</b>                               |             | 🤖 🙇 🔍  |    |
| 単證親型                                    | 作廢人           | 4        | <u> </u>                               |             |        |    |
| 分單號                                     | 作廢日期          | N        | 0                                      |             |        |    |
| <u>主單號</u>                              | 計費方式<br>  計費素 |          | 船期代碼                                   | 分單號         | 主單號    | 工作 |
| 業務類型、                                   | 海外代理名稱        |          |                                        |             |        |    |
| SO NO                                   | 947月<br>航次    | ¢        |                                        |             |        |    |
| 業務編號                                    |               |          |                                        |             |        |    |

2.新增參數-在空運進口 & 出口 併單、主單, 輸入前三碼自動代入航空公司

| 參數設定 3    | 空運進口提單 貸量統計報表 利潤                                                                                               | 分析報表 營運分析  | 報表 客戶排行根     | J 客戶建檔 TSMC B | ill Upload 同行 / | 成本 查單作業       |      |
|-----------|----------------------------------------------------------------------------------------------------|------------|--------------|---------------|-----------------|---------------|------|
| 資料匯總 3    | 主單信息 分單信息 費用信息 1                                                                                               | 電子文檔信息 快遞到 | E.           |               |                 |               |      |
| : 🕂 🗶     | k 🗾 🗐 🔲 🔍                                                                                                    | 9 . 2      | - ME ∑       |               | 臂 🚺             | 1 建取進口艙到      | 【轉進□ |
| 基本信息      | 貨物狀態信息  客戶借註信息                                                                                                 |            | 主單號 29       | 7-72938611    | 單證狀態            | 未輸收入,未輸成本,未換單 |      |
| 主單信息      |                                                                                                    |            | -            |               |                 |               |      |
| 單證類型      | M.主提單                                                                                                    | · 主單號      | 297 72938611 |               | 航班              |               |      |
| 航空公司      |                                                                                                    |            | 倉庫           |               |                 |               |      |
| 工作編號      | AIM1804001                                                                                                    |            |              |               |                 |               |      |
| 10.00.000 | La companya da companya da companya da companya da companya da companya da companya da companya da companya da |            |              |               |                 |               |      |

#### 3. 輸入預計起飛日時 TAB 鍵後 實際起飛日自動 Follow

輸入預計到達日時 TAB 鍵後 實際到達日自動 Follow

| 參數設定 空 | 運進口提單   貸量統計報表   利潤分析報表   營運分析報表   客戶排行榜   客戶建檔   TSMC Bill Upload   同行成本   查單作業 |             |
|--------|----------------------------------------------------------------------------------|-------------|
| 資料匯總 主 | <b>單信息</b> 分單信息 費用信息 電子文檔信息 快遞單                                                  |             |
| : 🕂 🗶  | : 🗾 🗐 🔲 🖳 🚔 - 🐲 ∑ 📑 🖷 🍯 🎁 🤹 -                                                    | 雙取進□艙單 轉進□  |
| 基本信息 🧃 | 記物狀態信息 客戶備註信息 主單號 297-72938611 單證狀態 未輸收入,未輸成/                                    | 本,未换單       |
| 主單信息   |                                                                                  |             |
| 單證類型   | M.主提單 · <u>主單號</u> 297-72938611 航班                                               |             |
| 航空公司   | …                                                                                |             |
| 工作編號   | AIM1804001                                                                       |             |
| 提單日期   | 2018/7/4 - LOT NO TPEAI18070001                                                  |             |
| 起運地    | SIN ··· SINGAPORE                                                                | SG 3        |
| 最終目的地  | TPE ···· TAIPEI, TAIWAN                                                          | TW 3        |
| 業務類型   | A.空運 · 件數 0 CTN ····                                                             |             |
| 預計起飛   | 2018/6/5 10:25 * 實際起飛日 * 毛重                                                      | 0.00 K.公斤 🔹 |
| 預計到達日  | 2018/6/5 15:10      實際到達      👻 計費重                                              | 1.00 K.公斤 - |
| 修馬日祖   | → 御務 0.00 晩務書                                                                    | 0.00 K公斤 -  |

4.複製提單後,單位/GW 單位/CW 單位會帶入預設值。

5.新增參數-判斷主單下是否有分單,有則無法刪除。

6.提單複製時清除委託人欄位。

7.主單信息若有勾選三角貿易,分單信息新增資料時,自動勾選三角貿易。

8.新增欄位-"頭程啟運地"、"頭程航班"、"頭程起飛日"、"頭城到達日"。

| 海運出口運單    | 1 明細信息 客戶建檔 帳單輸入 空運出口帳單 | 付款申請 空運進口提單              |           |                          |            |
|-----------|-------------------------|--------------------------|-----------|--------------------------|------------|
| 資料匯總      | 主單信息 分單信息 費用信息 電子文檔信息 快 |                          |           |                          |            |
| : 🚽 🗶     | k 🗾 🗐 🖻 🔍 🗐 🔜 (         | 📄 - 12152 🚬 🏬 🚺          | 🗟 🐴 📑 ท 🛯 | 獲取進口艙單 轉進口艙單             | 📑 💽 ичри = |
| 基本信息<br>訂 | 貨物狀態信息 容戶備註信息 拖車信息 報關信息 | 主單號-                     | 單證狀態 -    | 电話                       | 得具         |
| 地址        |                         |                          |           |                          |            |
| 統計對象      |                         | 攬貨方式                     | - 運輸條款    |                          | 貿易條款 …     |
| 運費        | ~ 雜費                    | <ul> <li>進倉日期</li> </ul> |           | <ul> <li>出倉日期</li> </ul> | · ·        |
| 倉庫        |                         | 換單日期                     |           | • 免租期                    |            |
| 換單方式      |                         | 原幣幣別                     |           | 航総                       |            |
| 貨品描述      |                         | ▲民間測測型                   |           |                          |            |
| 頭程起運地     |                         | 頭程航班                     | 頭程起飛日     | ▼ 頭程到達日                  | <b>•</b>   |
| 🔲 統計:     | 貸量 🔲 商檢查驗 📃 海關查驗        | ■ 輸單 ■ □                 | 改單 📄 派車   | 🔲 三角貿易                   |            |

9.當毛重及體積重有修改時,系統會自動重算。

#### 4.2 資料匯總

1.資料彙總新增查詢條件-發票號碼· 關聯查詢貨物狀態信息的發票號碼欄位

| ALT-TEADD | SUBJER THE STATES | A                         |       |             |     |      |          |     |       |      |
|-----------|-------------------|---------------------------|-------|-------------|-----|------|----------|-----|-------|------|
| 單證状態      | - 單遊3             | 配 D;H                     | 最終目的地 | 航班日         | * * | - 88 | 他人       | (67 | 火     |      |
| 海外代理      | ··· ±1            | EBR                       | 1     | 創造日期        | • • | - 8  | 的地       |     | EHE . |      |
| 收貸人       | ··· 91            | ERR                       |       | 操作日         | • • | - 發  | 8.A.     |     |       |      |
| 航空公司      |                   | 総社                        |       | 公司 PL       |     |      | 法别 FOC   |     |       | 國黨條件 |
| 業務領型      |                   | <ul> <li>貿易僅款</li> </ul>  |       | … 鎖計費日期/時間: | • • | -    | 業務所屬部門   |     |       | -    |
| LOT NO    |                   | 業務編数                      |       | 策務員         |     |      | 委托人      |     |       |      |
| 外來帳單號     |                   | 起運地                       |       | … 板單號碼      |     |      | 訂始代理     |     |       |      |
| 帳單審核狀態    | 8                 | - 航锑                      |       | ··· 文件      |     |      | 統計對象     |     |       |      |
| 發送時間      | • •               | - 二程                      |       | ··· 28/1    |     |      | 和開幕型     |     |       |      |
| 费貸方式      |                   | <ul> <li>PO NO</li> </ul> |       | 用行          |     |      | 是否派車     |     |       |      |
| 進倉日期      |                   | - 准点数                     |       | 帳單日期        | • • | *    | 20178711 |     |       | ÷    |
| 通知人       |                   | … 發票號碼                    | 1     |             |     |      | 貧品描述     |     |       |      |

2.在 Grid 中加上 主單工作編號 欄位。

#### 4.3 費用及帳單輸入

1.新增參數-AI SI 進口部門時 委託人 code 自動帶入收貨人,費用信息國內應收預設先帶入委託

人, 沒有再帶收貨人。(AI\_SYSTEM\_CODE 和 OI\_SYSTEM\_CODE)

2.新增參數-獲取報價費用為0時不會過濾,帶入後單價為0塊。

3.在資料彙總中的清除條件, 連部門一起清空。

4.計費單位新增 "PKG 件數" 選項。

5.新增參數-控制國外費用的折算幣別不跟隨帳單幣別。

6.資料彙總新增查詢條件-對帳號碼。

| 劉振作業   | 帳單輸入                 |             |                |                |     |          |         | ×       |
|--------|----------------------|-------------|----------------|----------------|-----|----------|---------|---------|
| 資料匯總   | 帳單輸入                 |             |                |                |     |          |         |         |
| 單證狀態   | 正常                   | 單證金額        |                | 帳單日期           |     | <b>•</b> | 創建人 PLT | ГРЕ ··· |
| 帳單號碼   |                      | 主單號         |                | 提單日期           |     | -        | 國內/外    | •       |
| 帳單客戶   |                      | 分單號         |                | 報關日期           |     | -        | 帳單類型    | •       |
| 發票號碼   |                      | 主單工作編號      |                | 提單帳單日期         |     | -        | 更多條件    | 清空條件    |
| 貿易條款   |                      | 帳單狀態        | *              |                |     |          |         |         |
| 傳熏號碼   |                      | MISC JOB NO |                |                |     |          | 部門 AC   |         |
| LOT NO |                      | 業務員         |                | 預計付款日期         | · · | -        | 海外業務員   |         |
| 資料代碼   |                      | 外來帳單號       |                | 外來帳單日期         | • - | -        | 業務類型    | •       |
| 單證審核   | ·                    | 操作部門        | *              | 臨時帳單           | N.否 | -        | 帳單業務員   |         |
|        |                      |             |                | <b>#</b> 假局單 號 |     |          | 当时辰弘和5周 |         |
| 頭程船名   |                      | 頭程航次        |                | SO NO          |     |          | 船名      |         |
| 帳單號碼/分 | 分單號/主單工作編號支持模糊查詢:輸入任 | 同字符・系統自動で   | 「記找到」 🔲 顯示發票號碼 | 🔲 顯示收據號碼       | 查詢  | 刷新       | 列印/匯出   | 銷帳記錄    |

## 4.4 空運進口本地作業

1.新增貨櫃信息及拖車頁簽

|   | Description Production                        | Windowskiewe.       |        |      |        |    |    |  |
|---|-----------------------------------------------|---------------------|--------|------|--------|----|----|--|
| ~ | (注意)の (注意) (注意) (注意) (注意) (注意) (注意) (注意) (注意) | 制度型 素田信息 由子文持信息 体深耸 |        |      |        |    |    |  |
| * | -                                             |                     | ÚÚ     |      |        |    |    |  |
|   | 基本信息 捲                                        | 「信息                 |        |      |        |    |    |  |
|   | 单证类型                                          |                     | LOT NO |      | 工作编号   |    |    |  |
|   | 分单号                                           |                     | 主单号    |      | 账单日期   |    |    |  |
|   | 委托人                                           |                     | 委托人名称  |      | 航班日    |    | •  |  |
|   | 发频人                                           |                     | 联系人    |      | 电话     |    |    |  |
|   | 地址                                            |                     |        | ÷    | 传真     |    |    |  |
|   | 收损人                                           |                     | 联系人    |      | 电话     |    |    |  |
|   | 地址                                            |                     |        | \$   | 倚真     |    |    |  |
|   | 业务类型                                          |                     | ◎ 统计线窗 | 业务员  | 业务所属部门 |    |    |  |
|   | 船名                                            |                     | 航次     |      |        |    |    |  |
|   | 件数                                            |                     | 毛癬     | -    | 体积     |    |    |  |
|   | 损损方式                                          |                     | 合作类型   |      |        |    |    |  |
|   | 起运地                                           |                     | 本币     |      |        |    |    |  |
| - | 目的地                                           |                     | 外币     |      |        |    |    |  |
|   | 脅注                                            |                     |        |      | -      |    |    |  |
|   | 终拒信息                                          |                     |        |      |        |    | _  |  |
|   |                                               |                     |        |      |        |    |    |  |
|   |                                               |                     |        |      |        |    |    |  |
|   |                                               |                     |        |      |        |    |    |  |
|   |                                               |                     |        |      |        |    |    |  |
|   |                                               |                     |        |      |        |    | 1  |  |
|   | 创建人                                           | 0.62 EH49           | 修改人    | 经改日期 |        | 公司 | 站到 |  |

五・ 海運出口

## 5.1 海運出口運單

1.將貨櫃資訊件數單位代碼同步到提單的件數代碼以及描述中·多個櫃子的件數單位是不同的,

在提單畫面保存選為是的時候將提單的單位預設顯示 PKGS、單位描述為 PACKAGES。

| RI         | EF NO: | L   |             |               | 提示       |         |         |          |                |  |      |     | RE     | F_NO4 |        |      |
|------------|--------|-----|-------------|---------------|----------|---------|---------|----------|----------------|--|------|-----|--------|-------|--------|------|
| 貨物信息<br>墜頭 |        |     |             | ? 貨櫃資訊中       | 9件毛體加總與提 | 單資訊上不一致 | 改,是否將貨櫃 | 資訊更新到提單件 | 毛龍             |  |      |     |        |       | 4      |      |
|            |        |     | 4           |               |          | Y       | Yes No  |          |                |  |      |     |        |       |        | •    |
| S          | ΑΥ ΤΟ  | TAL | TEN (10) PA | CKAGE ONLY    |          |         |         |          | - B- B - J - J |  |      |     |        |       |        |      |
| ſ          | 貨櫃信    | 息   | 貨物信息 (L     | ayout Mode)貨桶 | 配信息      | 貨櫃信息    |         |          |                |  |      |     |        |       |        |      |
|            |        |     | 貨櫃號碼        | 封條號           | 封條號2     | 貨櫃類型    | 貨櫃數量    | 裝貨方式     | 服務類型           |  | 件數   | 單位  | 軆積     | 計費方式  | 毛重     | 單位   |
|            | 1      |     | ABCU12354   | 123           | 321      | 20'     | 1       | CY-CY    | СҮ             |  | 5.00 | CTN | 100.00 | F:整櫃  | 100.00 | K.公, |

2.在四大提單的查詢,可以用海外代理名稱來做為查詢條件。

| 海運出口運      | 單             |                                            |               |          |    |
|------------|---------------|--------------------------------------------|---------------|----------|----|
| 資料匯總       | 運單信息 費用       | 信息  電子文檔信息                                 |               |          |    |
| : <b></b>  | 7 🖻 🔍         |                                            | <b>」</b> - 潮覽 | Δ Δ Σ    | 1  |
| 基本信息       |               |                                            | - Yes Ball    | /1 99 94 | _  |
| 委托人        | 💾 Lookup      | <ul> <li>* &amp; * *</li> <li>*</li> </ul> | -717 - 44     | % ★ ♥ ₹  | *  |
| 88 治济 福田山  | 分單號 🗾         | Like 👻                                     |               | io 🔍     |    |
| 甲證親望       | 作廢人           | N 0                                        |               |          |    |
| 分單號        | 作廢日期          | ИЧ                                         |               |          |    |
| <u>主單號</u> | 副費万式<br>計費素 🗐 | 船期代碼                                       | 分單號           | 主單號      | 工作 |
| 業務類型(      | 海外代理名稱        |                                            |               |          |    |
| SO NO      | YOM STORE     |                                            |               |          |    |
| 50 10      | 航次 🛛 🗘        | ]                                          |               |          |    |
| 業務編號       |               |                                            |               |          |    |

3.海運出口貨櫃訊息新增欄位"封條號 2"。

|   | 海运出   | 山运单  |             |                 |            |       |       |            |       |      |          |         |   |    |
|---|-------|------|-------------|-----------------|------------|-------|-------|------------|-------|------|----------|---------|---|----|
| : | 资料汇   | 思 i  | 三单信息 费用     | 用信息 电子文档信       | 息          |       |       |            |       |      |          |         |   |    |
|   | •     | • 📑  | ) 📄 C       |                 | 📄 - 浏8     | τ Σ 📔 |       | M 💣        | 1     |      | - 14 4 1 | > >     | ÷ |    |
|   | 基本值   | 信息   | 拖车信息 报      | 关信息 货物追踪        |            |       | 分单号   | JSHA180001 | 180   | 单证状态 | 5 订舱资料   |         |   |    |
|   |       |      |             |                 |            |       | -     |            |       |      |          |         |   |    |
|   |       |      | 4           |                 |            |       | •     |            | 4     |      |          |         |   |    |
|   | SAY T | OTAL | ONE (1) 40' | HIGH CUBE CONT  | AINER ONLY |       | -     | 包装说明       | 1     |      |          |         |   |    |
|   | 货柜    | 信息   | 货物信息 (1     | Layout Mode)货柜信 | 息          | 货柜信息  |       |            |       |      |          |         |   |    |
|   |       |      | 货柜号码        | 封条号             | 封条号2       | 货柜类型  | 货柜数量  | 瞿 装货方式     | 服务类   | を型   | 件数       | 单位      |   | 1  |
|   | >1    |      |             |                 |            | 40'HQ |       | 1 CY-CY    | CY    |      | 43.00    | PKGS    |   | 6( |
|   | *     |      | 🖳 货柜信息      |                 |            |       |       |            |       |      |          |         |   | х  |
|   |       |      | : 🕂 🕽       | K 🖻 🖺           |            | 浏览    | Ŧ     |            |       |      |          |         |   |    |
|   |       |      |             | 分单号             | 货柜号码       | 封条号   | 货柜类型  | 货柜数量 🖗     | 装货方式  | 服务类型 | 件        | 数 单位    |   |    |
|   |       |      | >1          | JSHA18000180    |            |       | 40'HQ | 1          | CY-CY | CY   | 43.0     | DO PKGS | 5 |    |

4.提單右上角的 Grid 新增主/分單 JOB\_NO

| 萱華作業 海     | 建出口併種作業 海運出口並種作業 壽用代碼 空運 | 七口運箪 空運に | 出口CP狀態查調     |      |      |                 |              |              |     |                   |        |
|------------|--------------------------|----------|--------------|------|------|-----------------|--------------|--------------|-----|-------------------|--------|
| 資料預總 提     | 單信息 書用信息 電子文檔信息 快遞單      |          |              |      |      |                 |              |              |     |                   |        |
| -+ 🗙       | : <b>           </b>     | · 200    |              |      | ۲,   | of 🖉 💐 🕻        |              | 骂 🕤 🥤        | 2   | ・DMH 開設 WExcell類入 | 意準信息 📑 |
| 基本信息       | 國信息 拖車信息 投關信息 貨物追蹤       | 分華號      | TEST180910-1 | 華道鉄能 | 提單資料 | ,未能成本,已转出口,已转   | 進口           |              |     |                   |        |
| 單邊類型       | H.分提單 -                  | 工作编数     | PLFOC0910001 |      |      | 主單工作編號          | 分單工作編號       | 分華號          | 發貨人 | 收貸人               |        |
| 分量號        | TEST180910-1 ···         | 攪貸方式     | L.自损炎        | +    | 1    | AEBKM20181108 / | AEBKM201811  | 08 123123AA2 | RP  | ORATION           |        |
| 主羅號        | 123123AA2                | LOT NO   | V220901      |      | >2   | AEBKM20181108   | PLFOC0910001 | TEST180910-1 | 1 1 | 160106            |        |
| 二程單號       |                          | 業務類型     | A.正常         | -    | 1    |                 | -            |              |     |                   |        |
| 業務編號       |                          | 帳單日期     | 2019/4/27    |      |      |                 |              | no 5 1       |     | <b>百</b> 多经♡»     |        |
| 提單日期       | 2019/4/26 -              | Ref No   |              |      |      |                 |              | ETANT ST IN  |     | ~~~~              |        |
| Booking No | PLFOC0000360             | 報價量號     |              |      | 文    | +               | … 操          | 网始梓义         |     |                   |        |
| 三 三角貿易     | 四快通 四派車                  |          |              |      |      |                 |              | 号            |     |                   |        |

5. 嘜頭、品名加總到 M 單的時候,都要按 H 單在中間加空白行

6. 判斷 SO\_NO 是否有重複。

7. 主單運費條款及船運費條款不與分單連動。

8.新增參數-判斷主單下是否有分單,有則無法刪除。

9.新增參數-控制提單中貨物信息顯示的單位。

10.提單複製時清除委託人欄位。

11.訂艙鎖定狀態一樣可以進行 EDI 傳輸。

12.新增參數-控制輸入發貨人時是否重新帶出業務員。

13.船公司裝貨方式不和提單裝貨方式連動。

#### 5.2 費用及帳單輸入

1. 海運出口的費用輸入,自動帶出貨櫃或 RT 後,如費用代碼建檔有輸入計費單位,則需

以費用代碼建檔優先。

2.新增參數-獲取報價費用為0時不會過濾,帶入後單價為0塊。

3.新增參數-控制國內應收費用,帶出的是發貨人或委託人。

4.在資料彙總中的清除條件, 連部門一起清空。

5.新增參數-控制國外費用的折算幣別不跟隨帳單幣別。

6.資料彙總新增查詢條件-對帳號碼。

| 對賬作業   | 帳單輸入 |             |               |          |     |     |        | ×    |
|--------|------|-------------|---------------|----------|-----|-----|--------|------|
| 資料匯總   | 帳單輸入 |             |               |          |     |     |        |      |
| 單證狀態   | 正常   | 單證金額        |               | 帳單日期     |     | ·   | 創建人 PL | тре  |
| 帳單號碼   | -    | 主單號         |               | 提單日期     |     | ·   | 國內/外   | *    |
| 帳單客戶   |      | 分單號         |               | 報關日期     |     | ·   | 帳單類型   | -    |
| 發票號碼   |      | 主單工作編號      |               | 提單帳單日期   |     | ·   | 更多條件   | 清空條件 |
| 貿易條款   |      | 帳單狀態        | ×             |          |     |     |        |      |
| 傳票號碼   |      | MISC JOB NO |               |          |     |     | 音評門 AC |      |
| LOT NO |      | 業務員         |               | 預計付款日期   |     | · • | 海外業務員  |      |
| 資料代碼   |      | 外來帳單號       |               | 外來帳單日期   | -   | · · | 業務類型   | -    |
| 單證審核   |      | 操作部門        | -             | 臨時帳單     | N.否 | -   | 帳單業務員  |      |
|        |      |             |               | 報信局單品定   |     |     | 對帳號碼   |      |
| 頭程船名   |      | 頭程航次        |               | SO NO    |     |     | 船名     |      |
| 帳單號碼/分 |      | 任何字符,永統自動   | 匹配找到 🔲 顯示發票號碼 | 📃 顯示收據號碼 | 查詢  | 刷新  | 列印/匯出  | 銷帳記錄 |

#### 5.3 資料匯總

1.資料彙總新增查詢條件-發票號碼·關聯查詢貨物狀態信息的發票號碼欄位

| 資料匯總   | 提單信息 費用信息 電子文檔信息 快透單 |                |             |     |                   |
|--------|----------------------|----------------|-------------|-----|-------------------|
| 單證状態   | ~ 單玻練型 D;H           | 最終目的地          | 航班日         | 8   | 建人 … 節改人 …        |
| 海外代理   | 主單號                  |                | 創建日期        | ••  |                   |
| 收貸人    | 分單號                  |                | 操作日         |     | 鐵人 …              |
| 航空公司   | ···· 工作编数            |                | 公司 PL       |     | 站别 FOC            |
| 業計類型   |                      | - 貿易 <b>條款</b> | … 鎖計費日期/時間: | • • | 兼资所 <b>局</b> 部門 - |
| LOT NO |                      | <b>张</b> 预编辑   | 兼務員         |     | 委托人 …             |
| 外來帳單號  |                      | 起運地            | … 帳單號碼      |     | 訂驗代理 …            |
| 帳單審核狀態 | 8                    | - 航端           | … 文件        |     | 統計對象 …            |
| 發送時間   | · · ·                | - 二程           | 接作          |     | 46號錄型             |
| 預貨方式   |                      | PO NO          | 同行          |     | 是否派章              |
| 進會日期   | ••                   | - 進意號          | 帳單日期        | ••• | 操作部門              |
| 通知人    |                      | - 發來就將         |             |     | 就品頭這              |

2.在 Grid 中加上 主單工作編號 欄位。

## 5.4 海運出口本地作業

1.在海運出口本地作業提單畫面新增 SO\_NO 欄位。

# 5.5 海運出口併櫃作業

1.新增勾選後會有件毛體的合計。

| 查單作業 | 海運出口併櫃作業   | 海運出口並櫃作夠 | ¥.     |       |           |            |      |       |       |       |          |        |                 |    |    |      | ×    |
|------|------------|----------|--------|-------|-----------|------------|------|-------|-------|-------|----------|--------|-----------------|----|----|------|------|
| 資料類型 | 提單資料       | 提單日期     | ~      | }     | SO NO     |            | 船    | 期代碼   |       | /     | N        |        |                 |    |    |      |      |
| 創建人  |            | 開始日期     |        |       | 裝貨方式      |            | • 殼( | 皆方式   |       | *     |          |        |                 |    |    |      |      |
| 目的港  |            | · 卸貨港    |        |       | 查詢        | 添          | ta   | 新増    |       |       |          |        |                 |    |    |      |      |
| 查詢結果 |            |          |        |       |           |            |      |       |       |       |          |        |                 |    |    |      |      |
| N 4  | D Total:31 | 17       |        |       |           |            |      |       |       |       |          | Page 1 | - / 1 999 /Page |    | 件數 | 毛垂   | 體積   |
|      | SO NO 船    | 期代碼      | 續方式 1  | 覺貨方式  | 分單號       | 主單號        | 装貨港  | 委托人   | 發貨人   | 收貸人   | 海外代理     | 目的港    | 件數 單位           | >1 | 44 | 0.00 | 0.00 |
| >1 🔍 |            |          |        |       |           |            |      |       |       |       |          |        | о стл 📥         |    |    |      |      |
| 2 🔍  |            |          |        |       | FO1706004 |            | ZZZ  |       |       |       |          | AAR    | O CTN           |    |    |      |      |
| 3 🛛  |            |          |        |       | FO1819001 | EFDRWEQ212 |      |       |       |       |          |        | 44 CTNS         |    |    |      |      |
| 4 🔳  |            | C        | Y-CY I | 公司自有货 | FO1806001 |            |      | PLFOC | PLFOC | PLFOC | FOCTEST0 | SHA    | 23 CTN          |    |    |      |      |

2. 海運併櫃作業即使不走訂艙流程一樣可以使用。

| Impact Diage       Impact Diage       Impact Diage <td< th=""><th>•</th><th></th><th></th><th></th><th></th><th></th><th></th><th></th><th>240</th><th>наттина</th><th>(71)</th></td<>                                                                                                    | • |         |                            |        |     |      |        |    | 240 | наттина | (71) |
|----------------------------------------------------------------------------------------------------|---|---------|----------------------------|--------|-----|------|--------|----|-----|---------|------|
| Y       現相登録       現月登録       現日 少 2014日度       秋田          A       A       A       A       A       A         Y       Y       Y       Y       Y       A       A <td></td> <td>海运出口运单</td> <td>海运出口本地作业</td> <td></td> <td></td> <td></td> <td></td> <td></td> <td></td> <td></td> <td>×</td>                                                                                                    |   | 海运出口运单  | 海运出口本地作业                   |        |     |      |        |    |     |         | ×    |
| Image: Image:               | ~ | 资料汇总 运  | <b>羊信息 费用信息 电子文档信息 快递单</b> |        |     |      |        |    |     |         |      |
| Jarkizia       Naria       LOT NO       If Right         PECAZI       LOT NO       If Right       Rei trait         SHA       Et Hell       Rei trait       Statu         SHA       SHA       Right       Statu       Statu         SHA       SHA       SHA       Statu       Statu       <                                                                                                    | 1 | : 🕂 🗶   | <u> </u>                   | ÚÚ     | Ŧ   |      |        |    |     |         |      |
|                                                                                                    |   | 基本信息 拖延 | E信息                        |        |     |      |        |    |     |         |      |
| https://without.org/without.org/witho |   | 单证类型    | *                          | LOT NO |     |      | 工作编号   |    |     |         |      |
|                                                                                                    |   | 分单号     |                            | 主单号    |     |      | 账单日期   |    |     |         | -    |
| 送统人           联系人           电话             地址           联系人           电话             地址           联系人           电话             地域           联系人           电话             地域           联系人           电话             地域             联系人           电话             地方           联系人           ・・・・・・・・・・・・・・・・・・・・・・・・・・・・・                                                                                                    |   | 委托人     |                            | 委托人名称  |     |      | 航班日    |    | ~   |         | ¢    |
| white          • • • • • • • • • • • • • • •                                                                                                    |   | 发货人     |                            | 联系人    |     |      | 电话     |    |     |         |      |
| 收货人                                                                                                    |   | 地址      |                            |        |     | -    | 传真     |    |     |         |      |
| white                                                                                                    |   | 收货人     |                            | 联系人    |     |      | 电话     |    |     |         |      |
| 业务类型       ····································                                                                                                    |   | 地址      |                            |        |     | -    | 传真     |    |     |         |      |
| 船名       航次         件赦       ····         毛重       ····         成方式       ····         超速地       ····         目的地       ····         日記地       ····         資注       ·····         火炬旗息       ·····                                                                                                    |   | 业务类型    | •                          | 🔲 统计货量 | 业务员 |      | 业务所属部门 |    |     |         | -    |
| 件赦     ····     毛重     ···     体积       成於方式     ····     合作类型     ····       起送地     ····     ····     ····       目的地     ····     ····       衛注     ····     ····       火炬信息     ····     ····                                                                                                    |   | 船名      |                            | 航次     |     |      |        |    |     |         |      |
| 脱炭方式     ・・・・・・・・・・・・・・・・・・・・・・・・・・・・・・・・・・・・                                                                                                    |   | 件数      |                            | 毛重     |     | *    | 体积     |    |     |         |      |
| 超速地 …       本市                                                                                                    |   | 揽货方式    | •                          | 合作类型   |     |      |        |    |     |         |      |
| 目的地 ··· · · · · · · · · · · · · · · · · ·                                                                                                     |   | 起运地     |                            | 本币     |     |      |        |    |     |         |      |
|                                                                                                    |   | 目的地     |                            | 外币     |     |      |        |    |     |         |      |
| 外他信息                                                                                                    | _ | 备注      |                            |        |     |      | -      |    |     |         |      |
|                                                                                                    |   | 後柜信息    |                            |        |     |      |        |    | _   |         |      |
|                                                                                                    |   |         |                            |        |     |      |        |    |     |         |      |
|                                                                                                    |   |         |                            |        |     |      |        |    |     |         |      |
|                                                                                                    |   |         |                            |        |     |      |        |    |     |         |      |
|                                                                                                    |   |         |                            |        |     |      |        |    |     |         |      |
|                                                                                                    |   |         |                            |        |     |      |        |    |     |         |      |
| 1 1 1 1 1 1 1 1 1 1 1 1 1 1 1 1 1 1 1                                                                                                    |   | 创建人     | 创建曰期                       | 修改人    |     | 修改日期 |        | 公司 | 站别  |         |      |

# 5.6 海運出口訂艙

1.按生成提單之後將資料轉到海運出口運單,並且為訂艙狀態。

| 海运出口运车 | μ.                        |        |                    |              |         |            |       |     |
|--------|---------------------------|--------|--------------------|--------------|---------|------------|-------|-----|
| 资料汇总   | 运单信息 费用信息 电子文档            | 信息 快递单 |                    |              |         |            |       |     |
| : 🕂 🕽  | 🕻 🤜 🔜 🗖                   |        | 📄 - 浏览 🚨           |              |         | 🔁 🕸 💰      | 💣 🎲 🛛 |     |
| 基本信息   | 仓单信息 抱车信息 报关信用            | 息 货物追踪 | 分单号                | JSHA18002142 | 单证状态 订舱 | 度料         |       |     |
| 工作编号   | SSL18090049               | 进仓号    | MRSSL18090049      | 分单工作编号       | 分单号     | 发换人        | 收货人   | n E |
| 委托人    | JAN-00031 JGL             |        |                    |              |         |            | 1     |     |
| 单证类型   | H.分提单 -                   | 提单日期   | 2018/8/26 -        |              |         |            |       |     |
| HBL NO | JSHA18002142              | 订舱号    |                    |              |         |            |       | =   |
| MBL NO |                           | AMS_NO |                    |              |         |            |       |     |
| 业务类型   | C.拼箱 CONSOL -             | 合作类型   |                    | 4            | III     |            |       |     |
| 损货方式   | C.香港指定 -                  | 船公司合约号 |                    | 船东单号         | Ref No  |            |       |     |
| 船公司    | S-HASCO ···· SHANGHAI HAI | ISF_NO |                    | 文件           | … 操作    | SHA-MONICA |       |     |
| 订舱代理   |                           | 业务员    | HKG-EDMOND ··· ··· | 关单号码         |         |            |       |     |
| ☑ 统计货里 | 电放                        |        |                    |              |         |            |       |     |
| 客户信息   |                           |        |                    |              |         |            |       |     |

# 六· 海運進口提單系統

# 6.1 提單輸入

1.將貨櫃資訊件數單位代碼同步到提單的件數代碼以及描述中,多個櫃子的件數單位是不同的,

在提單畫面保存選為是的時候將提單的單位預設顯示 PKGS、單位描述為 PACKAGES。

| REF I                                  | 101   |             |               | 提示         |           |         |         |           |    |          | RE     | F_NO4 |            |         |
|----------------------------------------|-------|-------------|---------------|------------|-----------|---------|---------|-----------|----|----------|--------|-------|------------|---------|
| <b>貨</b><br>1<br>1<br>1<br>1<br>1<br>1 | 物信息   |             |               | ? 貨櫃資言     | 訊中件毛體加總與提 | 單資訊上不一致 | 1. 人名格尔 | 櫃資訊更新到提單件 | 毛鯉 |          |        |       |            | <b></b> |
|                                        |       | •           |               |            | (Y        | es      | No      |           |    |          |        |       | Þ          | •       |
| SAY                                    | TOTAL | TEN (10) PA | CKAGE ONLY    |            | -         |         |         |           |    |          |        |       |            |         |
| 貨                                      | 置信息   | 貨物信息 (L     | ayout Mode)貨槽 | <b>置信息</b> | 貨櫃信息      |         |         |           | _  |          |        |       |            |         |
|                                        |       | 貨櫃號碼        | 封條號           | 封條號2       | 貨櫃類型      | 貨櫃數量    | 裝貨方式    | 服務類型      |    | 件數 單位    | 觼積     | 計費方式  | 毛重 單位      | 位       |
| >1                                     |       | ABCU12354   | 123           | 321        | 20'       | 1       | CY-CY   | СҮ        |    | 5.00 CTN | 100.00 | F:整櫃  | 100.00 K.4 | 公,      |

2. 在四大提單的查詢,可以用海外代理名稱來做為查詢條件。

| 海運出口運        | 單              |              |                 |           |     |      |                             |          |    |
|--------------|----------------|--------------|-----------------|-----------|-----|------|-----------------------------|----------|----|
| 資料匯總         | 運單信息           | 費用信          | 息               | 電子文檔信息    |     |      |                             |          |    |
| : <b>-}</b>  | 7              | Q            |                 |           | -   | 瀏覽 [ |                             | Σ [      | 1  |
| 基本信息         |                | 44-4-1       | ا حم            |           |     |      | N/ O                        | /1 99 94 | _  |
| <b>无</b> 托 」 | 🖳 Lookup       | - 10         | \$ <sup>3</sup> | ి ఈ 🕺 🐐 ్ |     | 4    | <del>ଞ</del> * <sup>ତ</sup> | *        | F. |
| 安兀八          | 分單號            |              | Like            | <b>*</b>  |     |      | ia io (                     | Q        |    |
| 單證類型         | 作廢人            | 4            |                 | / L       |     |      |                             | `        |    |
| 分單號          | 作廢日期           | <sup>*</sup> | DI (            | 0         |     |      |                             |          |    |
| <u>主單號</u>   | 「計費方式<br>  計費素 |              |                 | 船期代碼      | 分單號 |      | 主單號                         | I        | ſî |
| 業務類型         | 海外代理名精         | μ<br>μ       |                 |           |     |      |                             |          |    |
| SO NO        | 站别<br>航次       | ¢            |                 |           |     |      |                             |          |    |
| 業務編號         |                |              |                 |           |     |      |                             |          |    |

3. 輸入預計起飛日時 TAB 鍵後 實際起飛日自動 Follow

輸入預計到達日時 TAB 鍵後 實際到達日自動 Follow

| 參數設定 空 | 運進口提單   貸量統計報表   利潤分析報表   營運分析報表   客戶排行榜   客戶建檔   TSMC Bill Upload   同行成本   查單作業 |                                         |
|--------|----------------------------------------------------------------------------------|-----------------------------------------|
| 資料匯總 主 | <b>單信息</b> 分單信息 費用信息 電子文檔信息 快遞單                                                  |                                         |
| : 🕂 🗶  | : 🗾 🗐 🔲 🖳 🚔 · 🗯 🔀 🖳 🚝 🎁 🎁 🦧 · *                                                  | 第二十二十二十二十二十二十二十二十二十二十二十二十二十二十二十二十二十二十二十 |
| 基本信息 🧃 | 取物状態信息 客戶備註信息 主單號 297-72938611 單證狀態 未輸收入,未輸成不                                    | 本,未換單                                   |
| 主單信息   |                                                                                  |                                         |
| 單證類型   | M.主提單 · <u>主單號</u> 297-72938611 航班                                               |                                         |
| 航空公司   | … 倉庫 …                                                                           |                                         |
| 工作編號   | AIM1804001                                                                       |                                         |
| 提單日期   | 2018/7/4 - LOT NO TPEAI18070001                                                  |                                         |
| 起運地    | SIN ···· SINGAPORE                                                               | SG 3                                    |
| 最終目的地  | TPE ···· TAIPEI, TAIWAN                                                          | TW 3                                    |
| 業務類型   | A.空運 · 件數 0 CTN ····                                                             |                                         |
| 預計起飛   | 2018/6/5 10:25 * 實際起飛日 * 毛重                                                      | 0.00 K.公斤 🔹                             |
| 預計到達日  | 2018/6/5 15:10 💌 實際到達 🔻 計費重                                                      | 1.00 K.公斤 🔹                             |
| 帳單日期   | → 御籍 0.00 御籍軍                                                                    | 0.00 K.公斤 🔹                             |

4.新增參數-判斷主單下是否有分單,有則無法刪除。

5.提單複製時清除委託人欄位。

6.主單信息若有勾選三角貿易,分單信息新增資料時,自動勾選三角貿易。

## 6.2 費用及帳單輸入

1.新增參數-AI SI 進口部門時 委託人 code 自動帶入收貨人,費用信息國內應收預設先帶入委託

人, 沒有再帶收貨人。(AI\_SYSTEM\_CODE 和 OI\_SYSTEM\_CODE)

2.新增參數-獲取報價費用為0時不會過濾,帶入後單價為0塊。

3.在資料彙總中的清除條件, 連部門一起清空。

4.新增參數-控制國外費用的折算幣別不跟隨帳單幣別。

5.資料彙總新增查詢條件-對帳號碼。

| 劉賬作業   | 帳單輸入                      |             |                |          |     |     |           | ×    |
|--------|---------------------------|-------------|----------------|----------|-----|-----|-----------|------|
| 資料匯總   | 帳單輸入                      |             |                |          |     |     |           |      |
| 單證狀態   | 正常                        | 單證金額        |                | 帳單日期     | · · | ·   | 創建人 PLTPI | E    |
| 帳單號碼   | -                         | 主單號         |                | 提單日期     | · · | ·   | 國內/外      | •    |
| 帳單客戶   |                           | 分單號         |                | 報關日期     |     | · · | 帳單類型      | *    |
| 發票號碼   |                           | 主單工作編號      |                | 提單帳單日期   | •   | •   | 更多條件      | 清空條件 |
| 貿易條款   |                           | 帳單狀態        | *              |          |     |     |           |      |
| 傳熏號碼   |                           | MISC JOB NO |                |          |     |     | 音移門 AC    |      |
| LOT NO |                           | 業務員         |                | 預計付款日期   |     | · · | 海外業務員     |      |
| 資料代碼   |                           | 外來帳單號       |                | 外來帳單日期   | * · | •   | 業務類型      | •    |
| 單證審核   | ·                         | 操作部門        | *              | 臨時帳單     | N.否 | •   | 帳單業務員     |      |
|        |                           |             |                | 報局單量     |     |     | 對封展號6馬    |      |
| 頭程船名   |                           | 頭程航次        |                | SO NO    |     |     | 船名        |      |
| 帳單號碼/分 | →<br>】單號/主單工作編號支持棋糊查詢:輸入任 | F何字符,系統自動U  | 「記找到」 🔲 顯示發票號碼 | 🔲 顯示收據號碼 | 查詢  | 刷新  | 列印/匯出     | 銷帳記錄 |

## 6.3 資料匯總

1.資料彙總新增查詢條件-發票號碼, 關聯查詢貨物狀態信息的發票號碼欄位

| 資料匯總   | 提單信息 費用信息 電子文描信息 快透單 |           |                                       |                |
|--------|----------------------|-----------|---------------------------------------|----------------|
| 單證状態   | ~ 單據錄型 D;H           | 最終目的地 航班日 |                                       | 赵 … 修改人 …      |
| 海外代理   | *** 主單號              | 創建日期      | Ef                                    | 5地 医绒          |
| 收貸人    | ··· 分單號              | 操作日       | · · · · · · · · · · · · · · · · · · · | む …            |
| 航空公司   | 工作编数                 | 公司 5      | PL \$                                 | 出别 FOC … 【最就成件 |
| 業務領型   | - 貿易條款               | :         | 日期/時間:                                | 業務所屬部門 -       |
| LOT NO | 兼務編録                 |           | 業務員                                   | 委托人 …          |
| 外來帳單號  | 起源地                  |           | 栎單號碼                                  | 訂始代理           |
| 帳單審核就  | B - 8152             |           | 文件 …                                  | 統計對象           |
| 發送時間   |                      |           | 操作                                    | +6限時時起!        |
| 费貸方式   | * PO NO              |           | 用行 …                                  | 是否派車           |
| 進倉日期   | 准点数                  |           | ·帳單日期                                 | 操作部門 -         |
| 通知人    | ···                  |           |                                       | 就品描述 …         |

2.在 Grid 中加上 主單工作編號 欄位。

## 6.4 海運進口本地作業

1.新增貨櫃信息及拖車頁簽

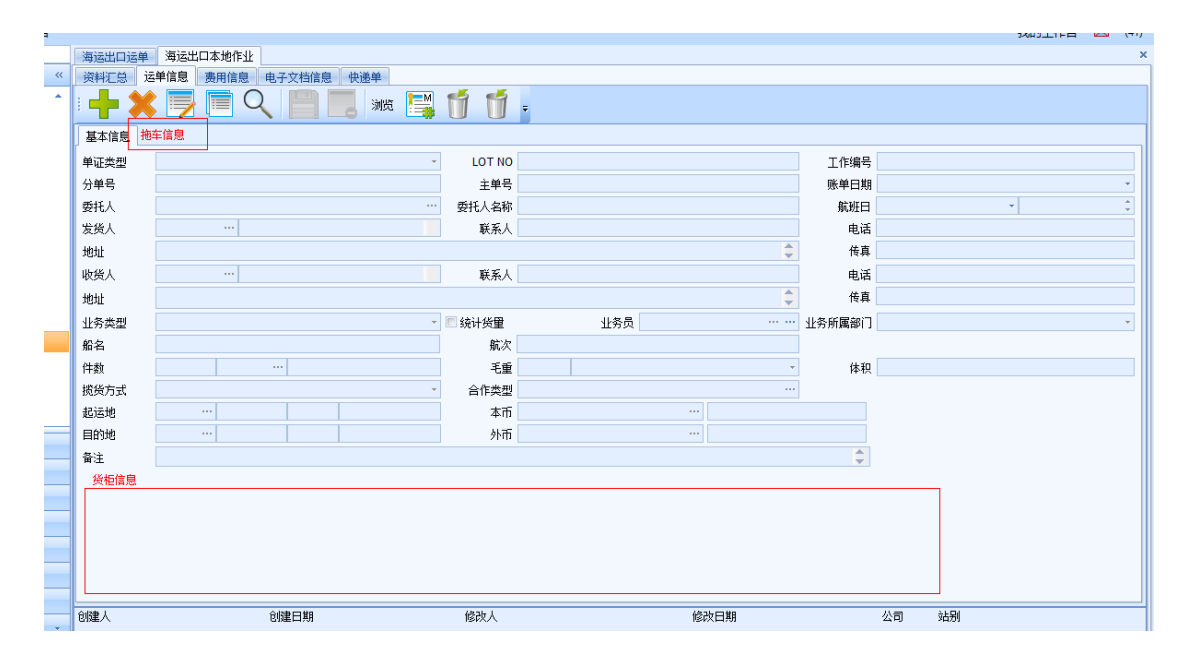

# 七・審批作業

## 7.1 出貨/到貨任務

1.新增參數-控制到貨通知類型為 M/D 時,允許 MBL/HBL NO 為空,保存時將業務編碼帶

入 M/HBL NO 欄位。

## 7.2 KB 審核

1.在 KB 審核介面 Grid 新增業務員、創建人欄位。

業務員抓取提單業務員,創建人抓取 KB 創建人。

#### 7.3 客戶建檔任務

1.在客戶建檔任務新增申請狀態的欄位。

| 貨量網 | 流計報表     | 賬齡分    | 析報表     | 對賬作   | 業 客戶建      | 檔任務  |   |     |      |     |    |    |     |        |    |   |
|-----|----------|--------|---------|-------|------------|------|---|-----|------|-----|----|----|-----|--------|----|---|
| 申請狀 | 態 未批判    | ŧ      | - a     | \$戶類型 |            | • 城市 | 代 |     | 國家代码 | ₹   |    | 站別 | CAN | ;CTU;F | oc |   |
| 客戶代 | 調        |        | -       | 中文名稱  |            |      |   |     | 英文名和 | ĩ 🗌 |    |    |     |        |    |   |
|     |          |        |         |       |            |      |   |     | 查詢   |     | 確認 | 退回 |     | 客戶條    | 息  | ] |
| М   | < ⊳      | M      | Total:1 |       |            |      |   |     |      |     |    |    |     |        |    |   |
|     | 工作編號     |        | 申請人     | . F   | 申請日期       | 申請狀  | 態 | 状態  | :    | ło  | 同  |    |     |        |    |   |
| >1  | R2011082 | 260015 | PLFOC   | 2     | 2011/08/26 | 未批準  |   | 未批準 | -    |     |    |    |     |        |    |   |

2.各站的審核人只能看到當站的申請。

# 八 · 帳務系統

## 8.1 帳單輸入

1.外來帳單號長度修改為 30 碼。

2.帳單輸入畫面可調整。

| 空輝出口朝       | <b>単</b> 空災 | 配出口運業               |          |          |             |         |          |       |         |             |         |          |          |     |      |          |
|-------------|-------------|---------------------|----------|----------|-------------|---------|----------|-------|---------|-------------|---------|----------|----------|-----|------|----------|
| 資料匯總        | - 帳單範2      |                     |          |          |             |         |          |       |         |             |         |          |          |     |      |          |
| : <b> (</b> | X C         |                     | - 🚐      | 191912 1 | ं 🔥 🙈       | . 🖭 🏤   | 5        | ا 🕑 🍳 | sii - 🗽 | 列印備註 🛛      | ⊲ ⊳ ⊳ , |          |          |     |      |          |
| 過帳日期        |             | -                   | 魏時帳單     | N.香      | -           | 外來帳單號碼  |          |       | 3       |             | 空運運費    | TWD      | 100.00   | 16. | 00   |          |
| 帳單容戶        | 297         | ··· Get             | 業務員      | NANCY-S  |             | 外來帳單日期  |          | -     | *       |             |         |          |          |     |      |          |
| 名稱          | CHINA /     | AIRLINES            |          |          |             |         |          |       |         |             |         |          |          |     |      |          |
| 地址          |             |                     |          |          |             |         |          |       |         |             |         |          |          |     |      |          |
| 電話          |             |                     | 傳真       |          |             | 科聚人     |          |       |         |             |         |          |          |     |      |          |
| 匯款帳戶        |             |                     |          |          |             |         |          |       |         |             |         |          |          |     |      |          |
| 操作部門        |             |                     | - P      | 5月費用     |             | 業務所屬部門  |          | -     | 4       |             |         |          |          |     |      | +        |
|             |             |                     |          |          |             |         |          |       |         |             |         |          |          |     |      |          |
| 工作编载        | ВЈААТР      | E18080020 毛重:       | 51.0000  | 113      | 費重 100.0000 | 總利義     | 21.00000 | 00    |         | 館積重 100.000 | 0       |          |          |     |      |          |
| 起運地         | TPE TA      | IPEI, TAIWAN TW 3   | 3        | 1        | 件數 9        | 主單號     | 297-7450 | )5782 |         | 業研模型        |         |          |          |     |      |          |
| 1668 III ED | NRT NA      | RITA APT/TOKYO JP : | 3        | ,        | 18名         |         |          |       |         | 航突          |         |          |          |     |      |          |
| #PCRE       | CI 0106     |                     |          | LOT      | NO BLTPEAEI | 8080020 |          |       |         | 航班目 2018/8/ | 1       |          |          |     |      |          |
| 明細信息        |             | Get P/S             |          |          |             |         |          |       |         |             |         |          |          |     |      |          |
| 費用          | 代碼          | 費用描述                | 分單號      |          | 計費單位        | 件數      | 計費單價     | 幣別    | 匯率      | 計税額型        | 税率      | 原幣金額     | 本幣金額     |     | 幣別   | 匯總       |
| >1 AF       |             | 空運運費                | TPEAEAC: | 18080016 | K. CW       | 100.00  | 16.00    | TWD   | 1.00    | N           | 5.00    | 1,600.00 | 1,600.00 | 1   | TWD  | 2,640.00 |
| 2 FSC       |             | MY                  | TPEAEACI | 18080016 | K. CW       | 100.00  | 10.00    | TWD   | 1.00    | N           | 5.00    | 1,000.00 | 1,000.00 | 2   | 本幣合計 | 2,640.00 |
| 3 ED1       |             | CB                  | TPEAEAC: | 18080016 | S.栗         | 1.00    | 40.00    | TWD   | 1.00    | N           | 5.00    | 40.00    | 40.00    | >   |      | L        |
| •           |             |                     |          |          |             |         |          |       |         |             |         |          |          |     |      |          |
|             |             |                     |          |          |             |         |          |       |         |             |         |          |          |     |      |          |
|             |             |                     |          |          |             |         |          |       |         |             |         |          |          |     |      |          |
|             |             |                     |          |          |             |         |          |       |         |             |         |          |          |     |      |          |
|             |             |                     |          |          |             |         |          |       |         |             |         |          |          |     |      |          |
|             |             |                     |          |          |             |         |          |       |         |             |         |          |          |     |      |          |
| - C         |             |                     |          |          |             |         |          |       |         |             |         |          | +        |     |      |          |

## 8.2 轉總帳傳票

1.立帳、銷帳傳票摘要可自行設定顯示順序。

| 🐺 🗒 🌉 🔶 200 ;                         |  |
|---------------------------------------|--|
|                                       |  |
| 描述物件 站別 ¥ 描述顯示的欄位元                    |  |
| >1 立味描述 TPE Inv,BL,Bill Name          |  |
| 2 将帐描述 TPE CH NO,Custom Name,Check NO |  |

|     |      |            |          | 傳票輸入           |                                               |      |
|-----|------|------------|----------|----------------|-----------------------------------------------|------|
| 日期  |      | 2018/8/6 - | 2018 年 8 | 期 傳葉號          | V1808060002                                   |      |
| 傳票調 | [18] | V002 ···   |          | 附件數            | 0 /% İ                                        |      |
|     | 站别   | 借/貸        | 科目代碼     | 科目名稱           | <b>摘要</b>                                     | ß    |
| >1  | TPE  | D.借        | 6210     | 手續費            | CH NOOTPE180806002,Custom Name李世俤             |      |
| 2   | TPE  | D.借        | 2143005  | 應付帳款-CI        | InvTPECILC18080007,BL217-19974640,Bill Name   | 173, |
| 3   | TPE  | D.借        | 2143005  | 應付帳款-CI        | InvTPECILC18080011,BL160-43766962,Bill Name   | 213, |
| 4   | TPE  | D.借        | 2143005  | 應付帳款-CI        | InvTPECILC18080014,BL014-11725276,Bill Name3  | 130, |
| 5   | TPE  | D.借        | 2143005  | 應付帳款-CI        | InvTPECILC18080015,BL160-49065940,Bill Name3, | 98,  |
| 6   | TPE  | C.貸        | 1102001  | 銀行存款·合庫甲存03550 | 09 CH NOOTPE180806002,Custom Name李世傑          | 616, |
| ÷   |      |            |          |                |                                               |      |

# 8.3 銷帳作業

Ċ.

1. 銷帳作業的會計科目跟 GL 傳票輸入科目查詢一致,會完整顯示。

|   | 🛃 Lo | okup      |           |                |                |        |             | -     | = x     |
|---|------|-----------|-----------|----------------|----------------|--------|-------------|-------|---------|
|   | 科目(  | 代码 🔹 Like | ·         | ie io          | 查询 确定          | 取消     | Save Layout | leset | t Layou |
|   | М    | 4 Þ ÞI    | Total:383 |                | F              | Page 2 | · · / 20    | 20    | /Page   |
| J |      | 科目代码      |           | 科目名称           | 科目名称           |        |             |       |         |
| 1 | >1   | 10020301  |           | 招行 - RMB       | 招行 - RMB       |        |             |       | -       |
|   | 2    | 10020302  |           | 中行 - RMB       | 中行 - RMB       |        |             |       |         |
| 1 | 3    | 10020303  |           | 中行 - USD       | 中行 - USD       |        |             |       |         |
| 1 | 4    | 10020304  |           | 天津银行天津分行 - RMB | 天津银行天津分行 - RMB |        |             |       |         |

2.資料彙總新增收據號碼查詢欄位。

3.快速查詢 及 調未銷平帳單, Grid 新增欄位-發票日期。

4. 銷帳作業收、付款方式選擇現金、其他,則存入銀行清空。

5.新增參數-控制銷帳對象及帳單客戶不一致是,提示(銷帳對象不一樣)只會跳一次。

#### 8.4 對帳作業

1.在用帳單客戶、委託人查詢時,不判斷客戶 Code 是否存在。

2.新增查詢條件-貨櫃 及 GRID 顯示。

3. 當收付方式為支票時,支票欄位為必輸,否則都是反白不能輸入。

4.查詢結果 Grid 新增欄位-操作。

5.新增查詢條件-跨月費用。

6.新增查詢結果-開票方式,開票日期。

| 排序设 | 淀    | 第-        | -层                                                               |            | • 第:  | 二层       |               | * | 第三层 | 1    |        | *   | 统计类型   | 本币     |    | *    |      |  |  |
|-----|------|-----------|------------------------------------------------------------------|------------|-------|----------|---------------|---|-----|------|--------|-----|--------|--------|----|------|------|--|--|
|     |      | 表格如       | きょう きょうしん きょうしん きょうしん いちょう しんしん しんしん しんしん しんしん しんしん しんしん しんしん しん |            | - 視問: | 类型       |               | * | 纵向  |      |        | *   |        | · 折合币别 |    |      |      |  |  |
|     | 生    | 成对账号码     | 清空对账号码                                                           | 打印/导出      | 查询    |          | <b>i</b> 崩账记录 |   |     | 查看提单 |        | 备注  |        |        |    |      |      |  |  |
| 查询  | 结果   |           |                                                                  |            |       |          |               |   |     |      |        |     |        |        |    |      |      |  |  |
| М   | < ►  | ➢ Total:0 |                                                                  |            |       |          |               |   | _   |      | Page   | 1 - | /1 100 | /Page  | 市别 | 原币金额 | 本币加总 |  |  |
|     | 船东单号 | 船名        | 航次                                                               | REF BL NO. | 预计付款日 | MISC工作编号 | き 邮件          |   |     | 开票方式 | * 过账日期 | 货柜号 | 码      |        |    |      |      |  |  |
| *   |      |           |                                                                  |            |       |          |               |   |     |      |        |     |        |        |    |      |      |  |  |

7.在帳單號碼新增超連結,點選可以直接開啟帳單。

8. 當勾選結帳中心, Grid 顯示的資料也會是原本的資料而非結帳中心。

9.新增修改匯率·用於批量修改帳單匯率。(只修改未過帳帳單·修改完匯率重算利潤)

| 對賬作業                   |       |      |            |        |            |            |        |      |    |        |      |
|------------------------|-------|------|------------|--------|------------|------------|--------|------|----|--------|------|
| 查詢條件                   |       |      |            |        |            |            |        |      |    |        |      |
| 帳單客戶                   |       | -    |            | 帳單日期   |            | -          | 公司     | PL   |    | 單證審核   |      |
| 審核                     | Y.是 👻 | 部門   |            | 預計開船日期 | <b>*</b> - | *          | 站別     | TPE  |    | 帳單類型   |      |
| LOT NO                 | =     | 帳單狀態 | 未銷平 🔹      | 開船日期   | ¥ -        | •          | 客戶類型   |      |    | 🔲 結帳中心 |      |
| 對帳號碼                   |       | 國內/外 | -          | 外來帳單日期 | · -        | -          | 外來帳單號碼 |      |    |        | 更多條件 |
| 查詢設定                   |       |      |            |        |            |            |        |      |    |        |      |
| 排序設定                   | 第一層   |      | Ŧ          | 第二層    |            | <b>第三層</b> | *      | 統計類型 | 本幣 | *      | /    |
|                        | 表格類型  | 明細   | - <b>₹</b> | 見圖類型   | -          | 縱向         | •      | 折合幣別 |    |        |      |
| 生成對帳號碼 清空對帳號碼 列印/匯出 查詢 |       |      |            |        |            |            |        | 查看提單 | 備注 | 修改匯率   |      |
| 查詢結果                   |       |      |            |        |            |            |        |      |    |        |      |
|                        |       |      |            |        |            |            |        |      |    |        |      |

#### 8.5 KB 輸入

1.空運 KB 新增資料時,單位預設帶 K,數量預設帶入計費重,計費方式預設帶入 C。

海運 KB 新增資料時,單位帶入 CBM,數量預設提單 CBM。

2.新增參數-控制 KB 申請後不能修改,已申請/已審核 時,不能進行修改/刪除,只有狀態為 未申請/拒絕 時,才能進行修改/刪除。

3. 輸入第二筆資料時,會自動帶上一筆分單號資料。

4.新增參數-控制 KB 輸入預設的 Discount。

#### 8.6 轉總帳作業

1. 銷帳轉總帳時,如有匯差,須將匯差轉到 GL 借方負數。

#### 8.7 放帳額度

1.新增參數-控制左邊 AC 部門中有兩個欄位顯示"放帳天數"、"放帳月份"。

#### 8.8 開票作業

1.對帳號碼可以模糊查詢。

#### 8.9 財務還原

1.新增查詢條件-MISC JOB NO & 對帳號碼。

## 九 · 共用基本建檔

#### 9.1 費用代碼

1.修改空運出口部門建檔·Share By 選項為 SHIPMENT & CW。

2.新增一個新的部分修改功能,此功能只能修改該 USER 在員工設定中可查看公司站別的

明細資料,主檔資料及其他公司站別的明細資料,反灰不能修改。

#### 9.2 客戶來源建檔

1.新增客戶來源建檔-對應客戶建檔的客戶來源

Code 長度 3, Desc 長度 100。

## 十・ 統計報表

#### 10.1 貨量統計報表

1.新增查詢條件-倉庫

2.在用委託人查詢時,不判斷客戶 Code 是否存在。

#### 10.2 利潤分析報表

1.新增查詢條件-倉庫

2.在用委託人查詢時,不判斷客戶 Code 是否存在。

3.新增查詢條件-計費鎖日期。

#### 10.3 營運分析報表

1. 新增查詢條件-倉庫

#### 10.4 客戶排行榜

1. 新增查詢條件-倉庫

#### 10.5 未開帳單清表

1.新增 JOB NO、分單號、主單號查詢條件,且根據是否使用訂艙流程顯示訂艙狀態但有費

用的勾選框。

#### 10.6 費用明細查詢

1.SAVE LAYOUT 時會連費用代碼查詢條件一起 SAVE。

# 十一・ 系統設置

## 11.1 員工設定

1.員工設定 Grid 新增兩個欄位,所屬部門 & 可查看部門。

| 海運出 | 出口璭  | 「単一空ジ            | 軍出口運單    | [ 員] | 設定     |              |         |   |      |     |
|-----|------|------------------|----------|------|--------|--------------|---------|---|------|-----|
| : - | - (  |                  | <u> </u> |      | 8      | &            | . 🔶     | 3 | )) T | j   |
| 員工代 | 碼    | PETER            |          |      | 中文名    | PETER        |         |   | 英文   | [名  |
| 電話  |      |                  |          |      | 手機     |              |         |   | 傅    | 項   |
| 職位  |      |                  |          |      | SKYPE  |              |         |   | 郵箱賬  | M   |
| QQ  |      |                  |          |      | MSN    |              |         |   | 客戶類  | 趔   |
| 可查看 | 公司   | WD               |          | 可望   | 看站別    | TAO          |         | 業 | 務所屬部 | 389 |
| 所屬部 | 19   | 財務部門             | AC       | 可望   | 看部門    | *            |         |   | 操作部  | 389 |
| 主管  |      |                  |          | 是召   | 5是銷售   | N.否          | +       | - | 只查看自 | 12  |
| 創建人 | . 1  | PLFOC            | 創        | 建日期  | 2011/7 | /15 上午       | - 11:17 |   | 修改人  |     |
| М   | ∢    | $\triangleright$ | 🕅 Total  | :55  |        |              |         |   |      |     |
|     | 員工   | 代碼               | 中文名      |      | 所屬部    | 3 <b>P</b> ¶ | 可查看部門   | 9 | 英文名  |     |
| >1  | PETE | ER               | PETER    |      | AC     |              | *       |   |      |     |
| _   |      |                  |          |      |        |              |         |   |      |     |

# 11.2 Layout

1.Grid layout 新增功能單純初始化 Grid 不清除 restore 的格式 名稱: Initialize Layout

2.restore layout 裡新增刪除功能

3.員工設定加上 Save layout 功能

# 11.3 權限管理

1.新增權限 KB 輸入 創建人權限-勾選時不能修改畫面上的創建人。

## 11.4 參數設定

1.新增參數-針對 F 類的折算幣別, 若為 Y, 折算幣別帶集團公司建檔的外幣。

# 十二 · 不共用基本建檔

1.在不共用基本建檔新增航空公司與倉庫的匹配建檔·可於空運進口主單輸入航空公司時自動帶 出倉庫。

# 十三 · 台灣報關作業

# 13.1 空運報關帳出口

1.新增預設帶入L國內。

# 十四 · 申請作業

### 14.1 付款申請

1.查詢結果新增"申請編號"、"申請日期"欄位

| 海運                                                | 出口翅 | 單 明維 | 11信息 名   | 『戶建檔   1 | 長單輸入 🗌 空運出      | 出口帳單   亻 | 寸款申請 |     |      |        |            |            |
|---------------------------------------------------|-----|------|----------|----------|-----------------|----------|------|-----|------|--------|------------|------------|
| 申請制                                               | 犬態  | 未申請  | -        | 音昂門      | AC;AE;AI;OE; ·· | • 帳單日期   |      | * - | Ŧ    | 預計付款日期 | 明          | <b>*</b> - |
| 工作編                                               | 扁號  |      |          | LOT NO   |                 | 分單號      |      |     |      | 主單是    | 虎          |            |
| 客戶类                                               | 甦   |      |          | 帳單客戶     |                 | • 帳單號碼   |      |     |      | 國內/約   | <b>ን</b> ት | -          |
| 放帳类                                               | 甦   |      | *        | 對帳號碼     |                 | 創建人      | PLQY |     |      | 查詢     | 申請         | 提交期        |
| 是否開                                               | 顠票  |      | <b>*</b> | 發票號碼     |                 |          |      |     |      |        |            |            |
| М                                                 | 4   | D D  | Total:0  | )        |                 |          |      |     | Page | 1 • /1 | 999        | /Page      |
| Drag a column header here to group by that column |     |      |          |          |                 |          |      |     |      |        |            |            |
|                                                   |     | 部门   | ĥ        | E率 LOT N | IO 预计           | 付款日期     | 申請編  | 諕   | 申    | 諸日期    | 创建人        |            |
| >                                                 |     |      |          |          |                 |          |      |     |      |        |            |            |

# 十五・ 發票作業

#### 15.1 收據作業

1.查詢條件新增-對帳號碼